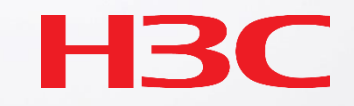

### H3C Anchor-AC設置ベストプラクティスガイド

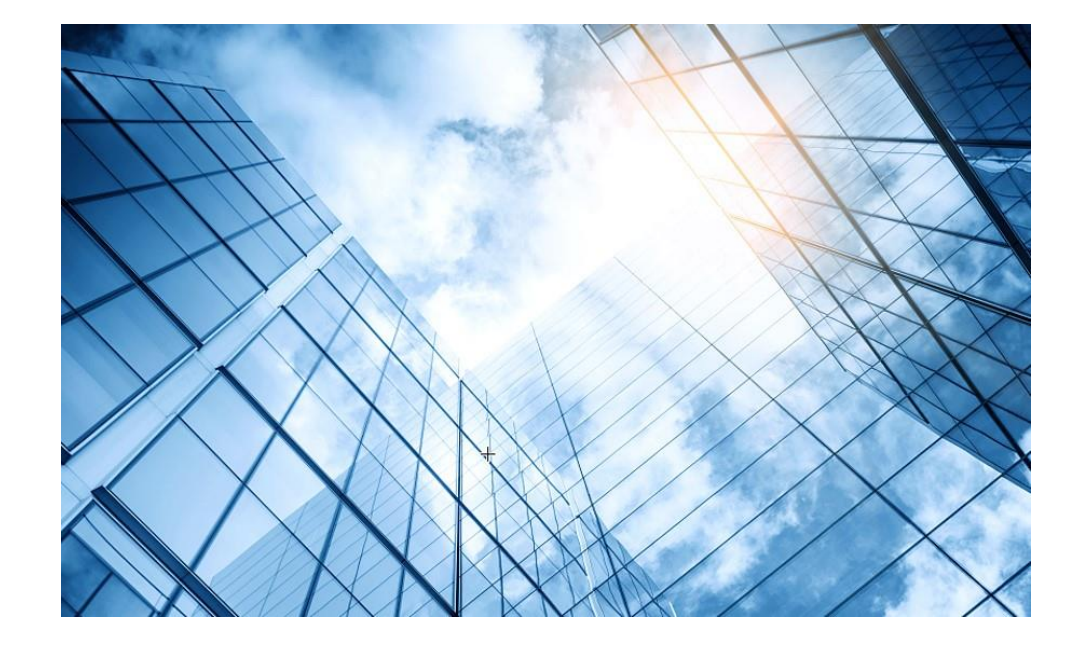

| 01 アクセスポイントの動作モード             |
|-------------------------------|
| 02 Anchor-ac/Anchor-apモード     |
| 03 Anchor-ac/Anchor-apの故障時の交換 |
| 04 アクセスポイント交換上の注意事項           |
| 05 Anchor機能説明とAnchorコマンド      |
|                               |

06 GUIによるアクセス

07 クライアントの電波受信状態確認

08 AC機能比較

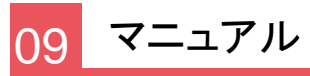

#### アクセスポイントの動作モードの違い

アクセスポイントの動作モードには FIT、 Cloud 、Anchor-acの3通りがあります。

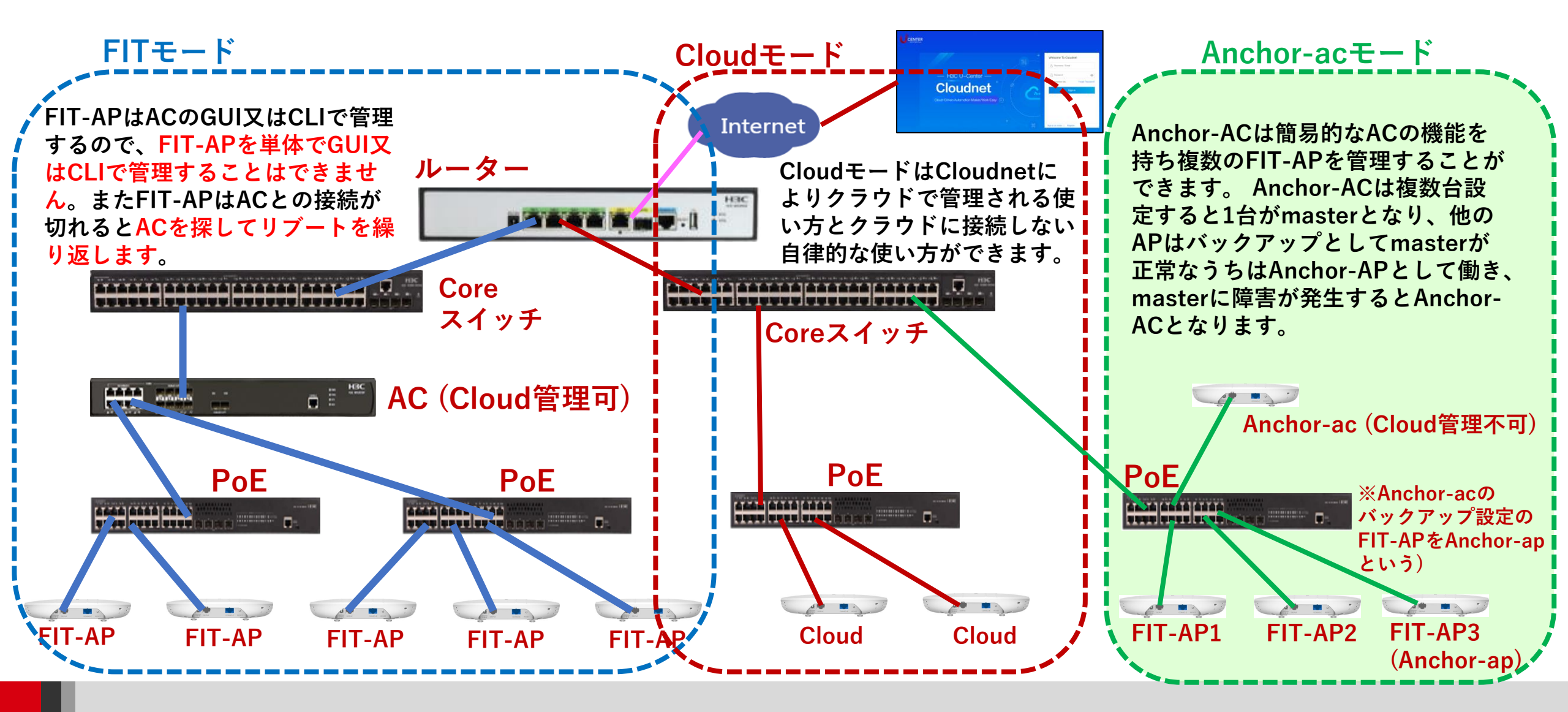

#### アクセスポイントの動作モードのコマンドによる変更

手順: 現在の動作モードの確認 -> 動作モードの変更 -> 変更されたかどうかの確認

#現在のモードを確認(工場出荷状態ではFITモード) <WA6320> display wlan device role Current running mode: FIT AP. # system-viewにてap-modeコマンドでAnchor-acモードに変更 注:APモードには以下の3つのモード <WA6320> system-view System View: return to User View with Ctrl+Z. が選択できます。 [WA6320] ap-mode anchor-ac ap-mode { anchor-ac | cloud | fit } Changing working mode will reboot system. Continue? [Y/N]: #モード変更のためにAPは自動的にrebootします。 System is starting... Press Ctrl+D to access BASIC-BOOTWARE MENU... Booting Normal Extended BootWare リブート中メッセージ省略 Image file flash:/wa6600-boot.bin is selfdecompressing..... ..... .....Done. System image is starting... Line con0 is available. Press ENTER to get started. #記動後Cloudモードになったことを確認します。 <WA6320> display wlan device role Current running mode: Anchor AC. <WA6320> save force

| Tera Term: シリアルポート 設定 ×       |            |           |        |  |  |
|-------------------------------|------------|-----------|--------|--|--|
|                               | ボート(P):    | COM6 ~    | ОК     |  |  |
|                               | ボー•レート(B): | 9600 ~    |        |  |  |
|                               | データ(D):    | 8 bit 🗸 🗸 | キャンセル  |  |  |
|                               | バリティ(A):   | none v    |        |  |  |
|                               | ストップ(s):   | 1 bit ~   | ヘルプ(H) |  |  |
|                               | フロー制御(F):  | none v    |        |  |  |
| 送信遅延<br>0 ミリ秒/字(C) 0 ミリ秒/行(L) |            |           |        |  |  |

コンソール接続の通信設定は、9600ボー、データ8ビット、 パリティなし、ストップビット1,フロー制御なし

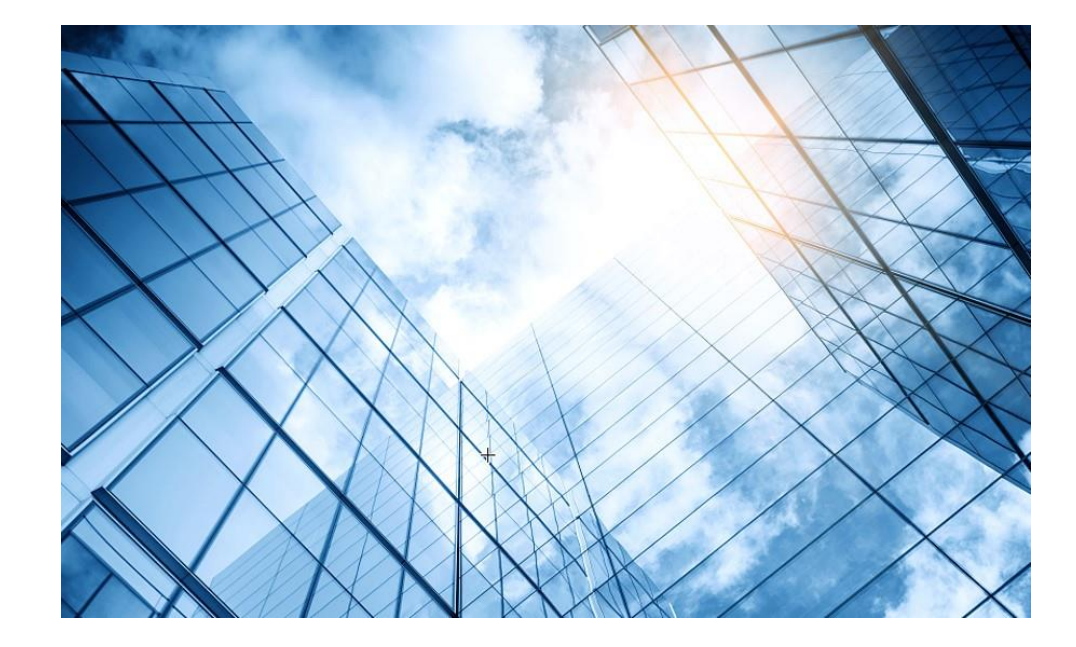

- 01 アクセスポイントの動作モード02 Anchor-ac/Anchor-apモード
- 03 Anchor-ac/Anchor-apの故障時の交換
- 04 アクセスポイント交換上の注意事項
- 05 Anchor機能説明とAnchorコマンド
- 06 GUIによるアクセス
  - 7 クライアントの電波受信状態確認

08 AC機能比較

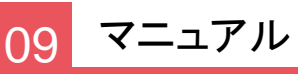

#### Anchor-acの障害時の新たなAnchor-acへの切換え動作

Anchor-ac障害発生時の挙動

- 1. Anchor-acに障害が発生 -> FIT-AP3がAnchor-acとのCAPWAPトンネルのダウンを検知
- 2. FIT-AP3がリブート -> Anchor-acモードに切り替わって起動
  - 注) Anchor-acの障害発生からあらたなAnchor-acが機能するまで約3分30秒程度

その間、クライアントの通信は継続しますが、新たな接続はできません。 ※Anchor-ap

(Anchor-acのバックアップに設定されているFIT-APをAnchor-apという)

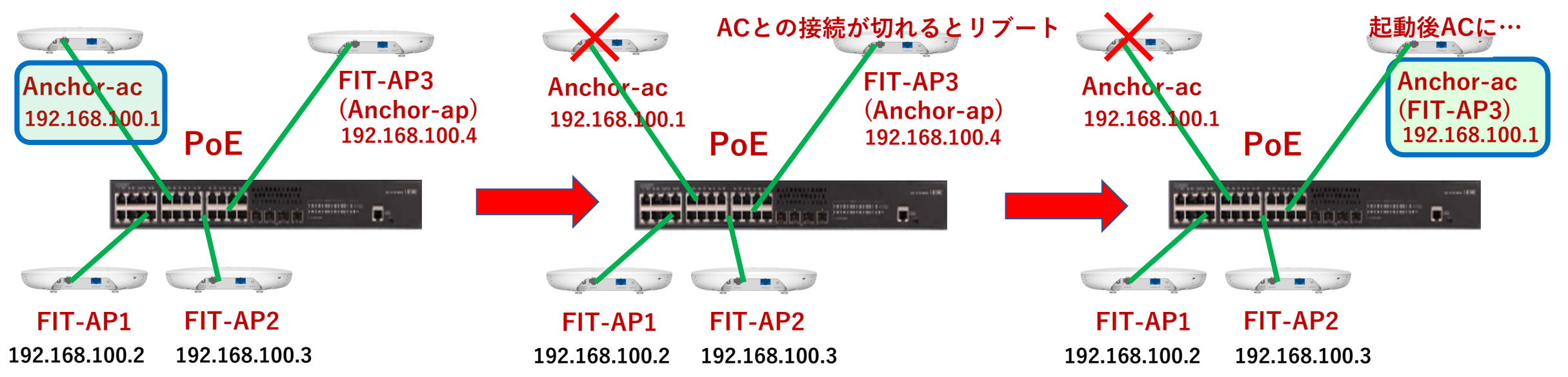

### 障害時のAnchor-apからAnchor-acへの切り替わり時間

#### # Anchor-acに障害発生

%Aug 25 <u>13:23:07</u>:839 2021 office CWC/4/CWC\_AP\_DOWN: Master CAPWAP tunnel to AC 192.168.1.1 went down. Reason: Neighbor dead timer expired.

%Aug 25 13:23:07:876 2021 office STAMGR/6/SERVICE\_OFF: BSS f010-903e-f7e0 was deleted after service template officeuse with SSID h3cofficeuser was unbound from radio 1 on AP FitAP. Reason: AP down.

%Aug 25 13:23:07:876 2021 office STAMGR/6/SERVICE\_OFF: BSS f010-903e-f7f0 was deleted after service template officeuse with SSID h3cofficeuser was unbound from radio 2 on AP FitAP. Reason: AP down.

%Aug 25 13:23:07:877 2021 office STAMGR/6/SERVICE\_OFF: BSS f010-903e-f800 was deleted after service template officeuse with SSID h3cofficeuser was unbound from radio 3 on AP FitAP. Reason: AP down.

# Anchor-apがAnchor-acになるためにリブート開始

%Aug 25 <u>13:26:21</u>:346 2021 office APMGR/6/APMGR\_LOG\_SETROLE\_SUCCESS: [Anchor Fit] Reboot to AC, Reason: Have Not Recv Query Resp.

%Aug 25 13:26:21:488 2021 office APMGR/6/APMGR\_LOG\_REBOOTCAUSE: Set Wlan Reboot Cause, SubSlot = 65535, DevRebootCause = 0, WlanRebootCause = 24, ulRet = 0.

%Aug 25 13:26:21:604 2021 office DEV/5/BOARD REBOOT: Board is rebooting on.

# 新たなAnchor-acが動作開始(約3分30秒後)

%Aug 25 <u>13:26:39</u>:991 2021 H3C SHELL/5/SHELL\_LOGIN: Console logged in from con0. <office>

#### Anchor-apという設定の所在

Anchor-apであるという設定はAnchor-acに設定されています。 FIT-AP1, FIT-AP2, FIT-AP3自身の設定は全く同じです。

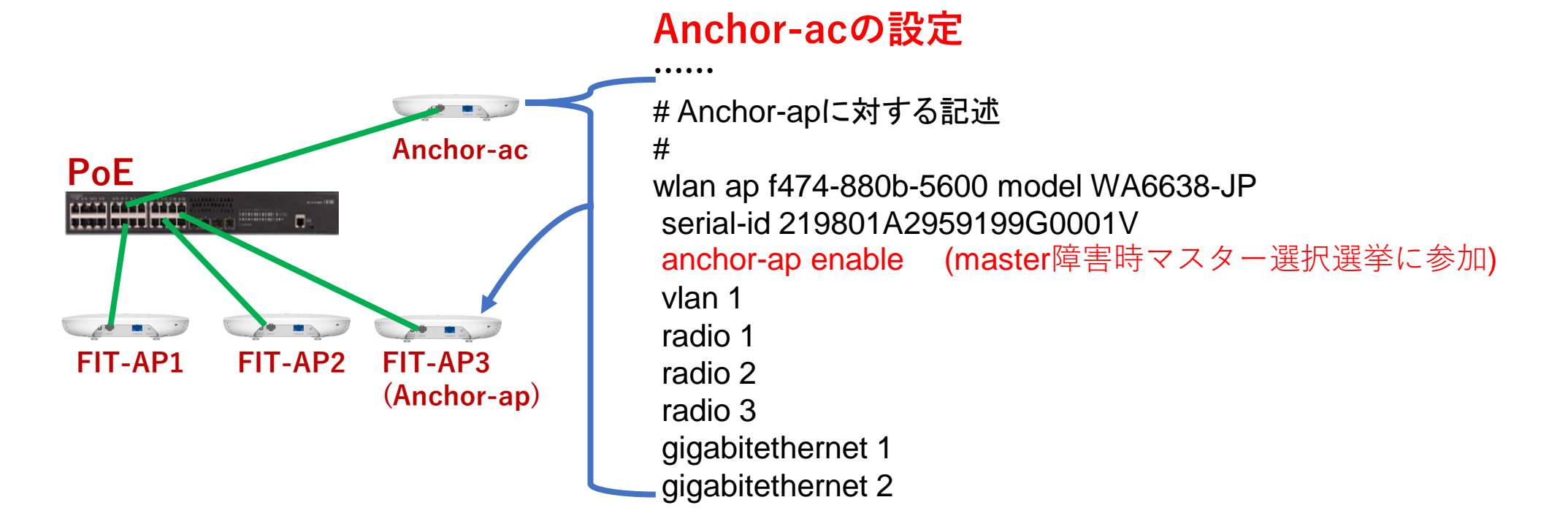

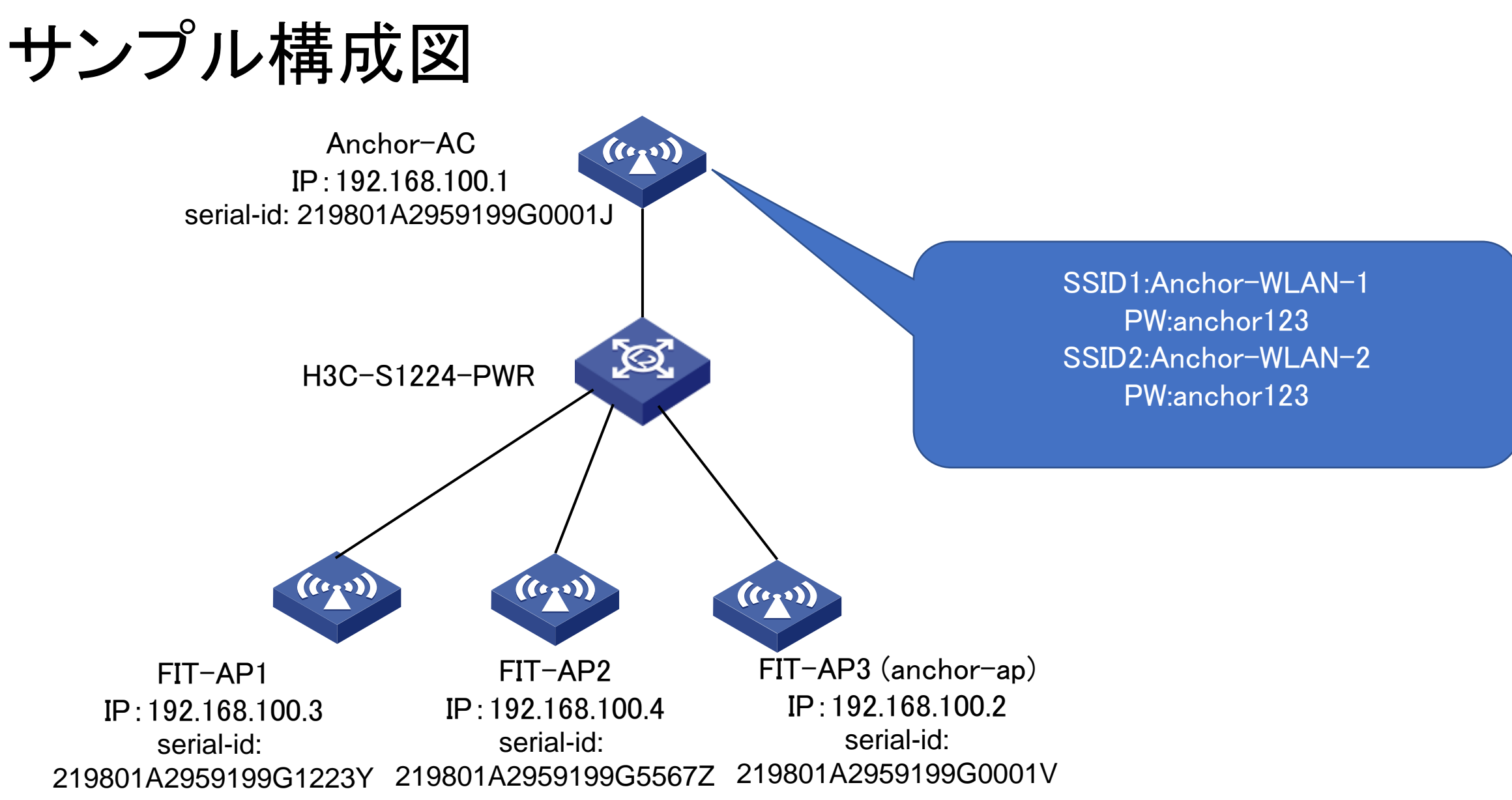

### Anchor-ACのコンフィグ

| sysname Anchor-AC<br>#<br>clock timezone JP add 09:00:00<br>clock protocol ntp<br>#<br>wlan global-configuration<br>region-code JP<br>region-code-lock enable<br>#<br>telnet server enable<br>#<br>port-security enable<br>#<br>dhcp enable                                                                  | wlan service-template anchor-wireless-2<br>ssid Anchor-WLAN-2<br>client forwarding-location ap<br>fail-permit enable keep-online<br>akm mode psk<br>preshared-key pass-phrase simple anchor123<br>cipher-suite ccmp<br>cipher-suite tkip<br>security-ie rsn<br>security-ie wpa<br>service-template enable<br>#<br>interface NULL0 | wlan ap-group default-group<br>firmware-upgrade enable<br>remote-configuration enable<br>remote-configuration synchronize<br>vlan 1<br>vlan 100<br>rrop anti-bmc network disable<br>ap-model WA6638-JP<br>radio 1<br>radio enable<br>service-template anchor-wireless-1 vlan 100<br>service-template anchor-wireless-2 vlan 100<br>radio 2<br>radio enable | #<br># FIT-AP3 (Anchor-ap)<br>#<br>wlan ap f474-880b-5600 model WA6638-JP<br>serial-id 219801A2959199G0001V<br>anchor-ap enable (master障害時選挙に参加)<br>vlan 1<br>radio 1<br>radio 2<br>radio 3<br>gigabitethernet 1<br>gigabitethernet 2<br>#<br># FIT AP1 |
|----------------------------------------------------------------------------------------------------|----------------------------------------------------------------------------------------------------|----------------------------------------------------------------------------------------------------|----------------------------------------------------------------------------------------------------|
| #<br>Ildp global enable<br>Ildp hold-multiplier 8<br>#<br>password-recovery enable<br>#<br>vlan 1<br>vlan 100<br>#<br>dhcp server ip-pool anchor<br>gateway-list 192.168.100.1                                                                                                    | <pre> interface Vlan-interface1 ip address 192.168.100.1 255.255.255.0  # line class vty authentication-mode scheme user-role network-admin user-role network-operator #  <b>途中省略</b> local-user admin class manage password hash \$h\$6\$dA83gdiXQbIJg/U+ </pre>                                                                 | service-template anchor-wireless-1 vlan 100<br>service-template anchor-wireless-2 vlan 100<br>radio 3<br>radio enable<br>service-template anchor-wireless-1 vlan 100<br>service-template anchor-wireless-2 vlan 100<br>gigabitethernet 1<br>gigabitethernet 2<br>#<br># Anchor-ac自身もAPとして電波を出す<br>#                                                        | <pre># FIT AF1 # wlan ap f474-880b-4830 model WA6638-JP serial-id 219801A2959199G1223Y vlan 1 radio 1 radio 2 radio 2 radio 3 gigabitethernet 1 gigabitethernet 2 # # # FIT AP2</pre>                                                                   |
| network 192.168.100.0 mask 255.255.255.0<br>#<br>wlan service-template anchor-wireless-1<br>ssid Anchor-WLAN-1<br>client forwarding-location ap<br>fail-permit enable keep-online<br>akm mode psk<br>preshared-key pass-phrase simple anchor123<br>cipher-suite ccmp<br>cipher-suite tkip<br>security-ie rsn | service-type telnet http https<br>authorization-attribute user-role network-admin<br>#<br>ip http enable<br>ip https enable<br>#<br>undo attack-defense tcp fragment enable<br>#<br>wlan auto-ap enable<br>wlan auto-persistent enable<br>wlan anchor-ap persistent-mode ac                                                       | "<br>wlan ap f474-880b-5420 model WA6638-JP<br>serial-id 219801A2959199G0001J<br>mac-address f474-880b-5420<br>anchor-ap enable (master障害時選挙に参加)<br>radio 1<br>radio 2<br>radio 3<br>gigabitethernet 1<br>gigabitethernet 2<br>#                                                                                                    | #<br>wlan ap f474-880b-4830 model WA6638-JP<br>serial-id 219801A2959199G5567Z<br>vlan 1<br>radio 1<br>radio 2<br>radio 3<br>gigabitethernet 1<br>gigabitethernet 2                                                                                      |
| security-ie wpa<br>service-template enable                                                                                                    | #                                                                                                    |                                                                                                    |                                                                                                    |

## FIT-AP3(Anchor-ap)の設定 FIT-AP1の設定

| #                                      | line class console                          |
|----------------------------------------|---------------------------------------------|
| sysname anchor-ap                      | user-role network-admin                     |
| #                                      | #                                           |
| telnet server enable                   | line class vty                              |
| #                                      | user-role network-operator                  |
| lldp global enable                     | #                                           |
| lldp hold-multiplier 8                 | line con 0                                  |
| #                                      | user-role network-admin                     |
| password-recovery enable               | #                                           |
| #                                      | line vtv 0 4                                |
| vlan 1                                 | user-role network-admin                     |
| #                                      | set authentication password hash            |
| interface NULL0                        | \$h\$6\$t6n+zUyvpOBOii3m\$jdiiQr8soe6Dga2YM |
| #                                      | KJINKpuwiAvIKM2M2aGWswf2v+OicBQIIGVuo       |
| interface Vlan-interface1              | 84SvO/WMLZpPa1fx9toCHBvXS434ITfw==          |
| ip address 192.168.100.2 255.255.255.0 | #                                           |
| L <u>.</u>                             | line vty 5 63                               |
| interface GigabitEthernet1/0/1         | user-role network-operator                  |
| port-isolate enable                    | #                                           |
| #                                      | undo gratuitous-arp-learning enable         |
| interface Ten-GigabitEthernet1/0/1     | #                                           |
| speed 1000                             | domain system                               |
| port-isolate enable                    | #                                           |
| #                                      | domain default enable system                |
| interface WLAN-Radio1/0/1              | #                                           |
| #                                      | role name level-0                           |
| interface WLAN-Radio1/0/2              | description Predefined level-0 role         |
| #                                      | #                                           |
| interface WLAN-Radio1/0/3              | role name level-1                           |
| #                                      | description Predefined level-1 role         |
| scheduler logfile size 16              | #                                           |
| #                                      | #                                           |
|                                        | 涂中省略                                        |
|                                        |                                             |

user-group system ± return

| #<br>sysname anchor-ap<br>#                                                                   | line<br>use<br>#             |
|-----------------------------------------------------------------------------------------------|------------------------------|
| "<br>telnet server enable                                                                     | line                         |
| #                                                                                             | use                          |
| lldp global enable                                                                            | #                            |
| lldp hold-multiplier 8                                                                        | line                         |
| #                                                                                             | use                          |
| password-recovery enable                                                                      | #                            |
| #                                                                                             | line                         |
| vlan 1                                                                                        | use                          |
| #                                                                                             | set                          |
| interface NULL0                                                                               | \$h\$6                       |
| #                                                                                             | KJIN                         |
| interface Vlan-interface1                                                                     | 84S                          |
| ip address 192.168.100.3 255.255.255.0                                                        | #                            |
| #                                                                                             | line                         |
| interface GigabitEthernet1/0/1                                                                | use                          |
| port-isolate enable                                                                           | #                            |
| #                                                                                             | und                          |
| interface Ten-GigabitEthernet1/0/1                                                            | #                            |
| speed 1000                                                                                    | dom                          |
| port-isolate enable                                                                           | #                            |
| #                                                                                             | dom                          |
| interface WLAN-Radio1/0/1                                                                     | #                            |
| #                                                                                             | role                         |
|                                                                                               |                              |
| interface WLAN-Radio1/0/2                                                                     | des                          |
| #                                                                                             | des<br>#                     |
| interface WLAN-Radio1/0/2<br>#<br>interface WLAN-Radio1/0/3                                   | des<br>#<br>role             |
| interface WLAN-Radio1/0/2<br>#<br>interface WLAN-Radio1/0/3<br>#                              | des<br>#<br>role<br>des      |
| interface WLAN-Radio1/0/2<br>#<br>interface WLAN-Radio1/0/3<br>#<br>scheduler logfile size 16 | des<br>#<br>role<br>des<br># |

class console er-role network-admin class vty er-role network-operator con 0 er-role network-admin vtv04 er-role network-admin authentication password hash 6\$t6n+zUyvpOBOii3m\$jdiiQr8soe6Dga2YM NKpuwiAvIKM2M2aGWswf2y+OicBQIIGVuo vO/WMLZpPa1fx9toCHBvXS434ITfw== vty 5 63 er-role network-operator to gratuitous-arp-learning enable nain system nain default enable system name level-0 scription Predefined level-0 role name level-1 scription Predefined level-1 role 途中省略 user-group system #

return

### FIT-AP2の設定

| #                                      | line class console                          |
|----------------------------------------|---------------------------------------------|
| sysname anchor-ap                      | user-role network-admin                     |
| #                                      | #                                           |
| telnet server enable                   | line class vty                              |
| #                                      | user-role network-operator                  |
| lldp global enable                     | #                                           |
| lldp hold-multiplier 8                 | line con 0                                  |
| #                                      | user-role network-admin                     |
| password-recovery enable               | #                                           |
| #                                      | line vty 0 4                                |
| vlan 1                                 | user-role network-admin                     |
| #                                      | set authentication password hash            |
| interface NULL0                        | \$h\$6\$t6n+zUyvpOBOii3m\$jdiiQr8soe6Dga2YM |
| #                                      | KJINKpuwiAvIKM2M2aGWswf2y+OicBQIIGVuo       |
| interface Vlan-interface1              | 84SvO/WMLZpPa1fx9toCHBvXS434ITfw==          |
| ip address 192.168.100.4 255.255.255.0 | #                                           |
| #                                      | line vty 5 63                               |
| interface GigabitEthernet1/0/1         | user-role network-operator                  |
| port-isolate enable                    | #                                           |
| #                                      | undo gratuitous-arp-learning enable         |
| interface Ten-GigabitEthernet1/0/1     | #                                           |
| speed 1000                             | domain system                               |
| port-isolate enable                    | #                                           |
| #                                      | domain default enable system                |
| interface WLAN-Radio1/0/1              | #                                           |
| #                                      | role name level-0                           |
| interface WLAN-Radio1/0/2              | description Predefined level-0 role         |
| #                                      | #                                           |
| interface WLAN-Radio1/0/3              | role name level-1                           |
| #                                      | description Predefined level-1 role         |
| scheduler logfile size 16              | #                                           |
| #                                      | #                                           |
|                                        | 途中省略                                        |

user-group system # return

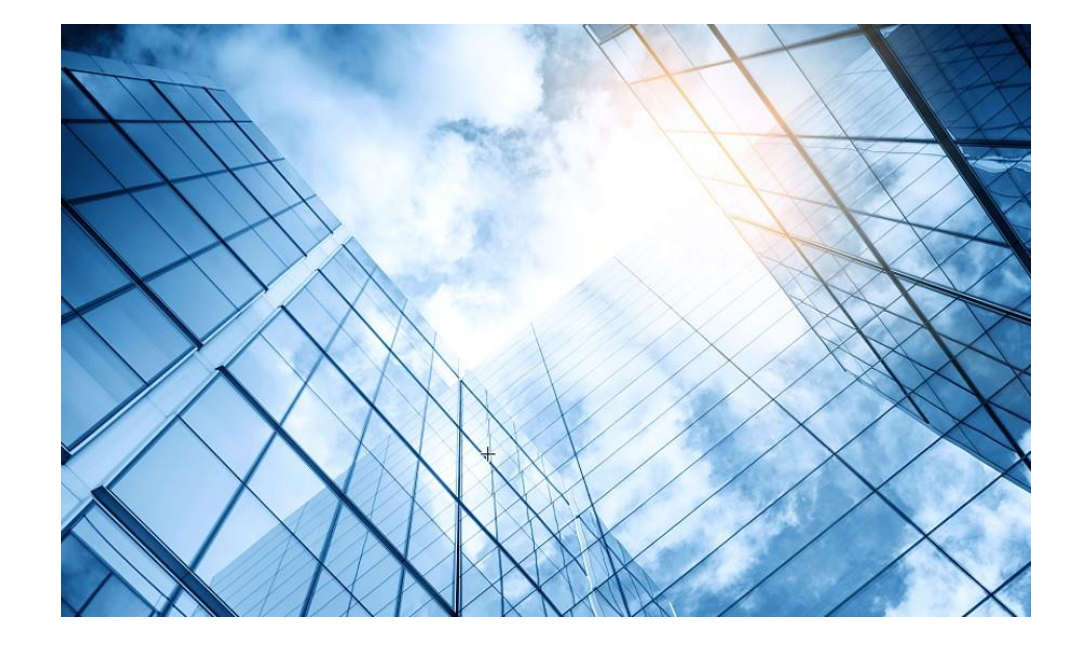

- 01 アクセスポイントの動作モード
- 02 Anchor-ac/Anchor-apモード
- 03 Anchor-ac/Anchor-apの故障時の交換
- 04 アクセスポイント交換上の注意事項
- 05 Anchor機能説明とAnchorコマンド
- 06 GUIによるアクセス
  - 7 クライアントの電波受信状態確認

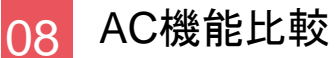

### Anchor-ac/Anchor-apの故障時の交換

#### 前提条件:

• 予めAnchor-acの設定がPCに保管されている事。

個々のAPのIPやAP名を個別に管理している場合の注意事項:

 Anchor-apのIPやAP名の設定が異なるので、それぞれの設定をPCに 保管して起き、該当するAPの設定を交換する新しいAPに投入します

14

### PCのftpサーバーから保存されていたコンフィグを投入する

<WA6638>system-view [WA6638] interface vlaninterface 1 [WA6638-Vlan-interface1]ip address 192.168.1.10 24 [WA6638-Vlan-interface1]end < WA6638>ftp 192.168.1.3 Press CTRL+C to abort. Connected to 192.168.1.3 (192.168.1.3). 220 3Com 3CDaemon FTP Server Version 2.0 User (192.168.1.3:(none)): anonymous 331 User name ok, need password Password: 230 User logged in Remote system type is UNIX. Using binary mode to transfer files. ftp>get startup.cfg ←上書き保存 227 Entering passive mode (192,168,1,3,201,49) 125 Using existing data connection 226 Closing data connection; File transfer successful. 4999 bytes received in 0.025 seconds (194.83 Kbytes/s) ftp> quit 221 Service closing control connection <WA6638>

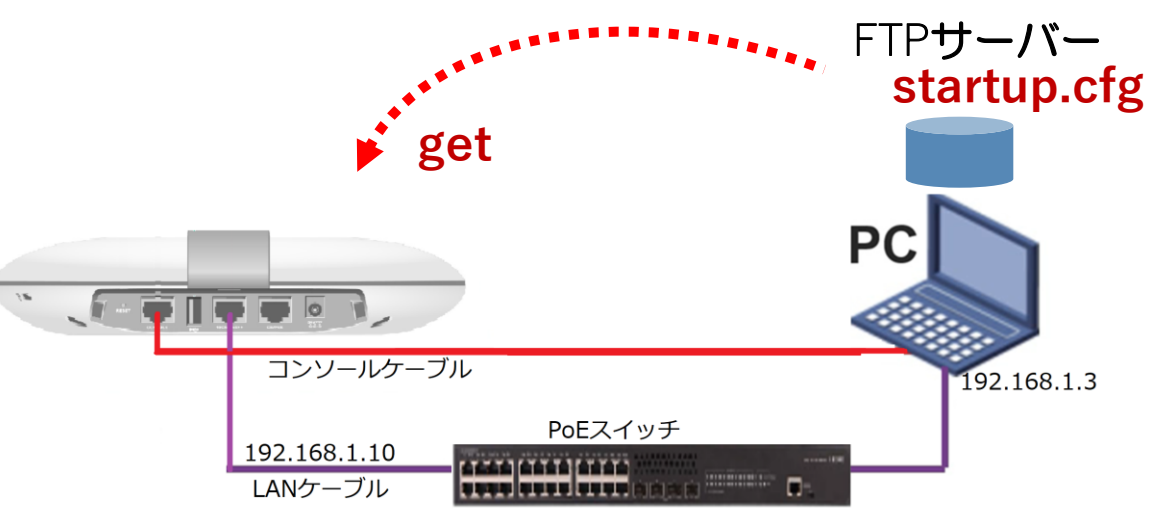

### リブートして新しいコンフィグで起動する

< WA6638>reboot

Start to check configuration with next startup configuration file, please wait......DONE! Current configuration may be lost after the reboot, save current configuration? [Y/N]:n This command will reboot the device. Continue? [Y/N]:y Now rebooting, please wait......%J

注。Rebootさせると現在のコンフィギュレーションを保存するかと聞かれるので、必ず n を入力してください。y と入力すると、アップロードしたコンフィグに空のコンフィグが上書きされてしまいますので、気を付けてください。

### 新しいコンフィグで立ち上がっているか確認する

```
<WA6638> display current-configuration
sysname Anchor-AC
#
clock timezone JP add 09:00:00
clock protocol ntp
#
wlan global-configuration
region-code JP
region-code-lock enable
#
telnet server enable
#
port-security enable
#
dhcp enable
#
lldp global enable
lldp hold-multiplier 8
#
password-recovery enable
#
vlan 1
vlan 100
#
 以下省略
```

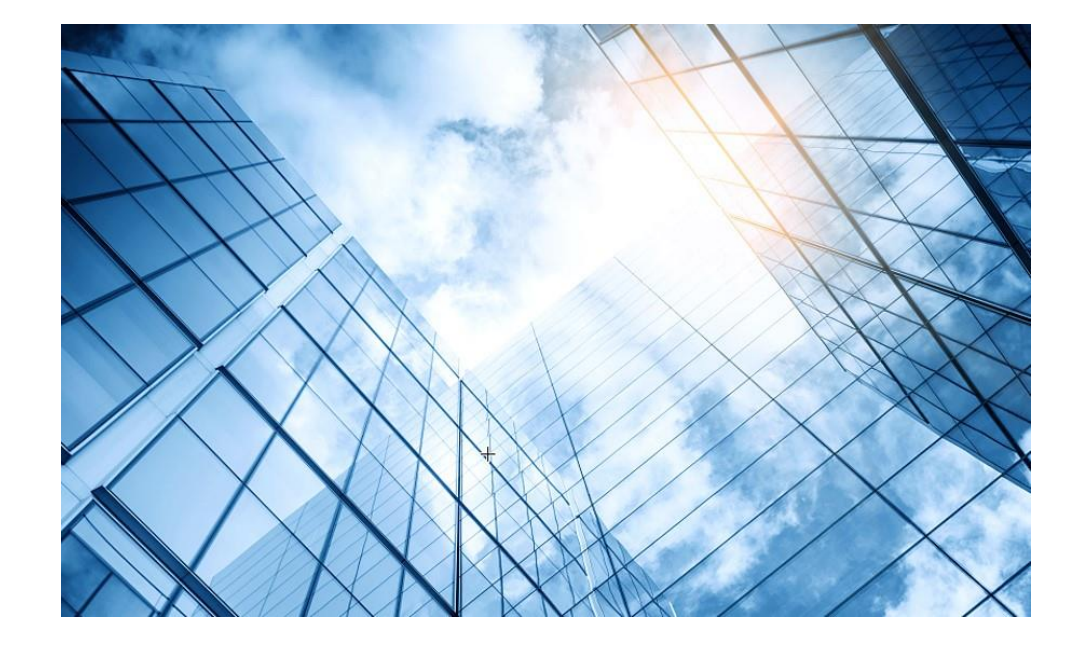

- 01 アクセスポイントの動作モード
- 02 Anchor-ac/Anchor-apモード
- 03 Anchor-ac/Anchor-apの故障時の交換
- 04 アクセスポイント交換上の注意事項
- 05 Anchor機能説明とAnchorコマンド
- 06 GUIによるアクセス
  - 7 クライアントの電波受信状態確認

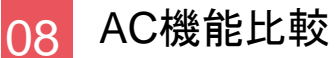

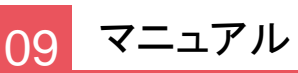

#### アクセスポイント交換上の注意事項

ケース1:

AC機器がAP機器をゼロタッチで管理している場合

AP機器を箱から出して、故障したAP機器を外したらそのまま交換します。
 つまり、すべてのAPが同じ設定であり、APのIPアドレスを固定で管理せず、
 IPはDHCPからの任意アドレスを使う環境をゼロタッチ管理と呼びます。

ケース2:

AC機器が個々のAP機器の設定、IPアドレス、シリアル番号で管理している場合

- AC機器に登録されている交換前のAP機器のシリアル番号のコンフィグを 新たに置き換えられるAP機器のシリアル番号に変更します。
- 新たなAP機器は初期状態であることと、設定する情報は交換前のAP機器のIPアドレスです。

補足:新しいAPのファームウェアのバージョンがその他のAPと異なる場合、ACが 自動的に正しいファームウェアをダウンロードして再起動させます。 19

#### ケース2のアクセスポイント交換手順

#### 1: AC機器に登録されているAP機器のシリアルID情報変更

| #もともとのコンフィグ情報                       | #コンフィグの変更                                         |
|-------------------------------------|---------------------------------------------------|
| wian an jobby model $WA6638_{-}$ IP | [H3C]wlan ap lobby                                |
|                                     | [H3C-wlan-ap-lobby]serial-id 219801A2KF820BE0005N |
| serial-id 219801X4567231Y00032      | [H3C-wlan-an-lobby]guit                           |
| vlan 1                              |                                                   |
| radio 1                             | [H3C] save force                                  |
|                                     | #変更されたコンフィグ情報                                     |
| radio 2                             | wlan ap lobby model WA6638-JP                     |
| radio 3                             | serial-id 219801A2KF820BE0005N                    |
| gigabitethernet 1                   | vlan 1                                            |
| gigabitethernet 2                   | radio 1                                           |
| 9.9                                 | radio 2                                           |
|                                     | radio 3                                           |
|                                     | gigabitethernet 1                                 |
|                                     | gigabitethernet 2                                 |

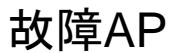

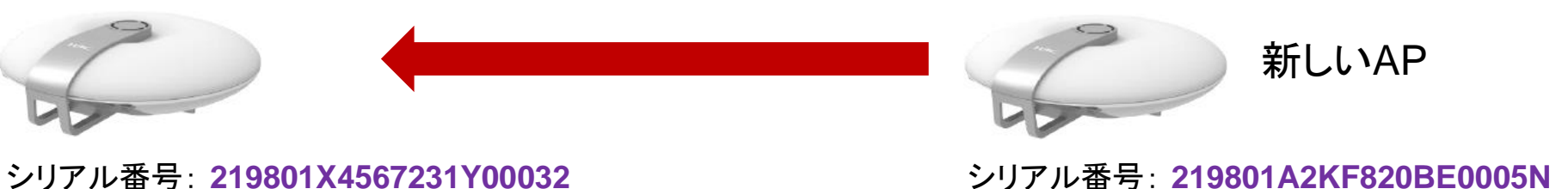

### ケース2のアクセスポイント交換手順(続き)

2: 新たなAP機器を初期化

. . . . . . . . . . . . . . . . . . .

#装置が初期状態であることを確実にします <H3C>reset saved-configuration The saved configuration file will be erased. Are you sure? [Y/N]:y Configuration file does not exist! <H3C>reboot Start to check configuration with next startup configuration file, please wait......DONE! Current configuration may be lost after the reboot, save current configuration? [Y/N]:n This command will reboot the device. Continue? [Y/N]:y

#### 3:新たなAP機器にIPアドレスの割り当て

```
<H3C>system-view
[H3C] interface vlaninterface 1
[H3C-Vlan-interface1]ip address 192.168.10.1 24
#設定の確認コマンド
[H3C-Vlan-interface1]dis this
#
interface Vlan-interface1
ip address 192.168.10.1 255.255.255.0
#設定を保存します
save force
#
```

21

ケース2のアクセスポイント交換手順(続き)

#### 4: 新たなAP機器をネットワークへ接続して、結果を確認します

| %Nov 12 03:34:35:286 2021 H3C APMGR/6/APMGR_AP_ONLINE: AP lobby came   |    |  |  |  |  |
|------------------------------------------------------------------------|----|--|--|--|--|
| %Nov 12 03:34:35:286 2021 H3C CWS/6/CWS AP UP: Master CAPWAP tunnel to |    |  |  |  |  |
| AP lobby went up.                                                      |    |  |  |  |  |
| #状態の確認。stateがR/Mであれば電波を出して稼働している                                       |    |  |  |  |  |
| [H3C]display wlan ap all                                               |    |  |  |  |  |
| Total number of APs: 2                                                 |    |  |  |  |  |
| Total number of connected APs: 2                                       |    |  |  |  |  |
| Total number of connected manual APs: 1                                |    |  |  |  |  |
| Total number of connected auto APs: 0                                  |    |  |  |  |  |
| Total number of connected common APS: 1                                |    |  |  |  |  |
| Total number of inside APs: 1                                          |    |  |  |  |  |
| Maximum supported APs: 50                                              |    |  |  |  |  |
| Remaining APs: 49                                                      |    |  |  |  |  |
| Total AP licenses: 50                                                  |    |  |  |  |  |
| Local AP licenses: 50                                                  |    |  |  |  |  |
| Server AP licenses: 0                                                  |    |  |  |  |  |
| Remaining Local AP licenses: 49                                        |    |  |  |  |  |
| Sync AP licenses: 0                                                    |    |  |  |  |  |
|                                                                        |    |  |  |  |  |
| AP information                                                         |    |  |  |  |  |
| State : I = Idle, $J = JOIN$ , $JA = JOINACK$ , IL = ImageLoad         |    |  |  |  |  |
| C = Coning, DC = DataCheck, R = Run, M = Master, B = Back              | up |  |  |  |  |
| AP name APID State Model Serial ID                                     |    |  |  |  |  |
| lobby 3 R/M WA6638-JP 219801A2KF820BE0005                              | N  |  |  |  |  |
| 1019-65c2-48a0 1 R/M WA6638-JP 219801A2KF8209E0007                     | 1  |  |  |  |  |

| [H3C]display wlan a | ap all address                        |                |  |  |  |
|---------------------|---------------------------------------|----------------|--|--|--|
| Total number of AP  | s : 2                                 |                |  |  |  |
| Total number of cor | nnected APs : 2                       |                |  |  |  |
| Total number of cor | nnected manual APs : 1                |                |  |  |  |
| Total number of cor | otal number of connected auto APs : 0 |                |  |  |  |
| Total number of ins | ide APs : 1                           |                |  |  |  |
| AP name             | IP address                            | MAC address    |  |  |  |
| lobby               | 192.168.1.2                           | 0c3a-fa4b-a660 |  |  |  |
| 1019-65c2-48a0      | 192.168.1.1                           | 1019-65c2-48a0 |  |  |  |

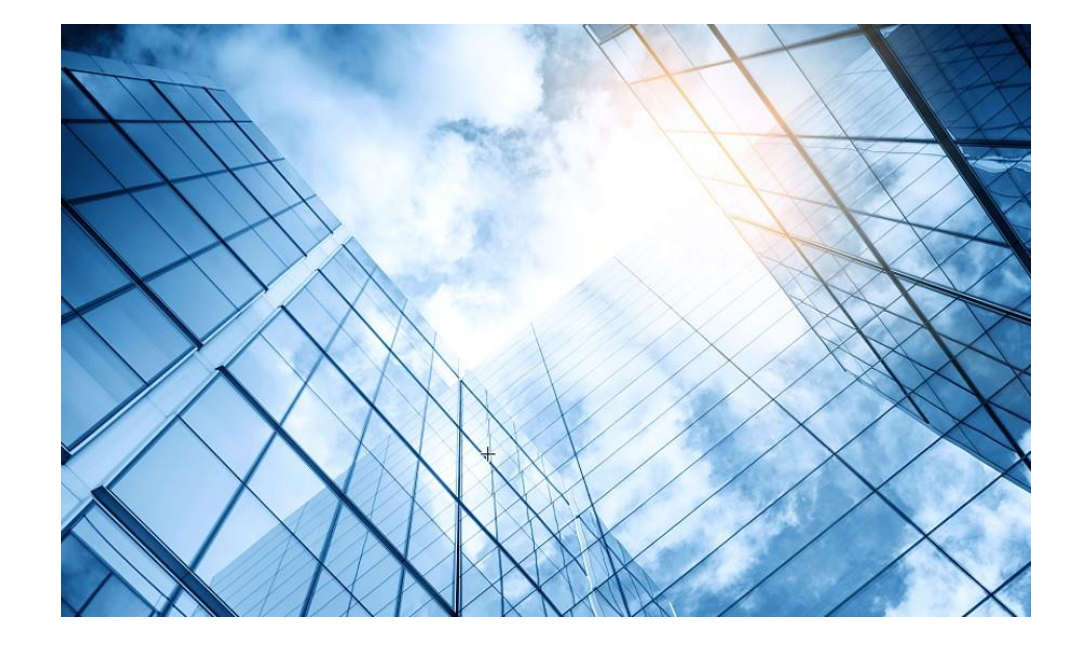

- 01 アクセスポイントの動作モード
- 02 Anchor-ac/Anchor-apモード
- 03 Anchor-ac/Anchor-apの故障時の交換
- 04 アクセスポイント交換上の注意事項
- 05 Anchor機能説明とAnchorコマンド
- 06 GUIによるアクセス
  - 7 クライアントの電波受信状態確認

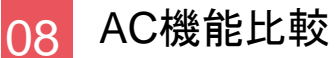

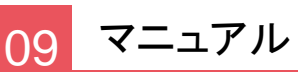

# Anchor-ACの概要

- Anchor-ACモードは、小規模な無線ネットワークでのAP管理ができます。
- Anchor-ACモードは、自身を管理するために手動AP(内部AP)を自動 的に生成します。内部APにはAP名としてMACアドレスが使用されます。

※本資料はWA6638-JPを基準にしております。

### AC維持機能

- 本機能を使用した場合、ネットワーク内に複数のAnchor-ACが存在する状況が発生した際、AC維持機能を設定しているAnchor-ACのみMACアドレスに関わらずAnchor-ACモードを維持できます。
- 本機能を使用しない場合、ネットワーク内に複数のAnchor-ACが存在 する状況が発生してしまった際、MACアドレスが最小のAnchor-ACの みAnchor-ACモードを維持し、その他はAnchor-APモードとして再起動 します。

### Anchor-AC/Anchor-AP設置のベストプラクティス

WLAN設置手順

手順1:工場出荷時の1台のFIT APをコマンドでAnchor-ACに設定します

手順2:このAnchor-ACにDHCP、DNS及びVLAN、IPアドレス、SSID毎にサービステンプレート、APの機 種毎にAPグループを作成し、無線周波ごとに適用するサービステンプレートなどの設定を行います 手順3:これから加わるFIT APを自動的に登録するための自動AP機能を有効にします。 手順4:LANにAnchor-ACとして設定したACを接続します。

手順5: 新たにAnchor-ACを追加したときに、ACのままでいるためにAC維持機能を有効にします

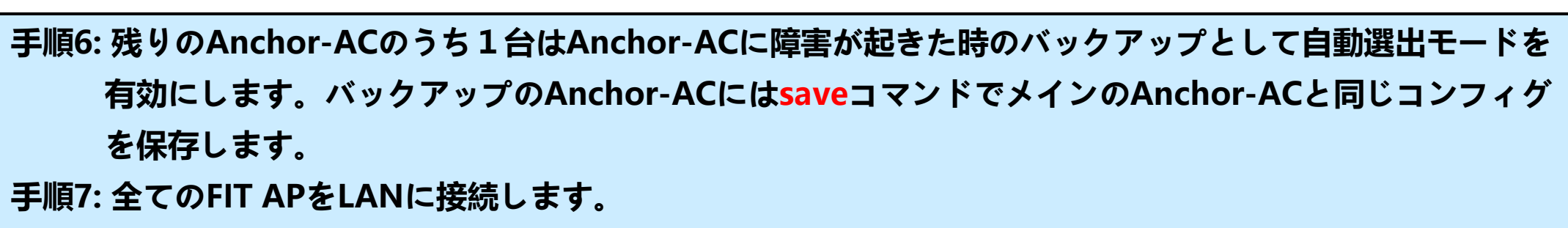

手順8: 新たに追加した全てのFIT APがAnchor-ACに登録されます

手順9: (オプション) Anchor-ACの自動AP機能を無効にする(不正なAPがACに登録されないようにする)

#### 自動AP機能の設定

| 操作                                                                                                    | コマンド                              | 補足             |  |
|----------------------------------------------------------------------------------------------------|-----------------------------------|----------------|--|
| 自動AP機能を設定する(ACIに設定す<br>る機能で、Anchor-ACの自動AP機能<br>がenableなら自動的ICFIT APを配下と<br>して登録するので、多くのFIT APを設<br>置する際に個別の設定が不要となる) | wlan auto-ap { disable   enable } | デフォルトは disable |  |
| # Anchor-AC上で自動AP機能を有効にする                                                                                             |                                   |                |  |
| <ac>system-view</ac>                                                                                                  |                                   |                |  |
| [AC] wlan auto-ap enable                                                                                              |                                   |                |  |
| [AC] save                                                                                                    |                                   |                |  |

(オプション)自動APを手動APに切り替える機能の設定

| 操作                                                                                   | コマンド                        | 補足 |
|--------------------------------------------------------------------------------------|-----------------------------|----|
| 自動AP機能は大量のFIT APを管理す<br>るには便利ですが、管理外のFIT AP<br>がネットワークに接続されることを防ぐ<br>ために手動AP機能へ切り替える | wlan auto-persistent enable |    |
| # Anchor-AC上で手動AP機能を有効にする                                                            |                             |    |
| <ac>system-view</ac>                                                                 |                             |    |
| [AC] wlan auto-persistent enable                                                     |                             |    |
| [AC] save                                                                            |                             |    |

#### 自動選出機能の設定

| 操作                                                                     | コマンド                                | 補足                    |  |
|------------------------------------------------------------------------|-------------------------------------|-----------------------|--|
| APに自動選出機能( <mark>AC選挙に参加する)</mark> を設定する。一番MACアドレスの小さい装置がAnchor-ACになる。 | wlan anchor-ap { disable   enable } | デフォルトは <b>disable</b> |  |
| # Anchor-AC上で自動選出機能を有効にする                                              |                                     |                       |  |
| <ac>system-view</ac>                                                   |                                     |                       |  |
| [AC] wlan anchor-ap enable                                             |                                     |                       |  |
| [AC] save                                                              |                                     |                       |  |
| # Anchor-ACから手動APに対して自動選出機能を有効にする                                      |                                     |                       |  |
| <ac>system-view</ac>                                                   |                                     |                       |  |
| [AC]wlan ap AP1 model WA5300                                           |                                     |                       |  |
| [AC-wlan-ap-ap2] anchor-ap enable                                      |                                     |                       |  |
| [AC-wlan-ap-ap2] quit                                                  |                                     |                       |  |
| [AC] save                                                              |                                     |                       |  |

#### AC維持機能の設定

| 操作                                                                                                    | コマンド                                          | 補足                            |  |  |
|----------------------------------------------------------------------------------------------------|-----------------------------------------------|-------------------------------|--|--|
| Anchor-ACIこAC維持機能(Anchor-AC<br>が複数存在する状況になるとAC選挙<br>が始まりますが、この機能を有効にし<br>たAnchor-ACがACIこ留まる)を設定す<br>る                                                | wlan anchor-ap persistent-mode<br>{ ac   ap } | デフォルトは ap(障害<br>復旧後FIT APとなる) |  |  |
| # Anchor-AC上でAC維持機能を有効にする                                                                                                    |                                               |                               |  |  |
| <ac>system-view</ac>                                                                                                    |                                               |                               |  |  |
| [AC] wlan anchor-ap persistent-mode ac                                                                                                    |                                               |                               |  |  |
| # Anchor-ACのコンフィグは自らにsaveするとバックアップのACにも転送され、ACのメインに障害があった場合にこのコンフィグが採用<br>されます。                                                                      |                                               |                               |  |  |
| [AC] save                                                                                                    |                                               |                               |  |  |
| Validating file. Please wait                                                                                                    |                                               |                               |  |  |
| Configuration is saved to device successfully.                                                                                                    |                                               |                               |  |  |
| %Aug 25 13:12:54:416 2021 H3C CWS/6/CWS_RUN_DOWNLOAD_START: AP office started to download the file startup.cfg.                                      |                                               |                               |  |  |
| %Aug 25 13:12:54:446 2021 H3C CWS/6/CWS_RUN_DOWNLOAD_COMPLETE: Downloading the file startup.cfg for AP office through the CAPWAP tunnel is complete. |                                               |                               |  |  |

### ACからAPへのコンフィグの投入の有効化

#### コンフィグの投入と同期について

| 操作           | コマンド                                                                                                    | 補足                                         |
|--------------|----------------------------------------------------------------------------------------------------|--------------------------------------------|
| コンフィグの<br>投入 | [AC]wlan ap-group default-group<br>[AC-wlan-ap-group-default-group]remote-<br>configuration enable      |                                            |
| コンフィグの<br>同期 | [AC]wlan ap-group default-group<br>[AC-wlan-ap-group-default-group]remote-<br>configuration synchronize | コンフィグの同期設定がないとAP<br>の再起動時にコンフィグが投入さ<br>れます |

# ACからAPへの最新ファームウェアのダウンロード

Anchor-ACがFIT APを見つけて管理下に入れると、強制的にAnchor-AC自身が 持っているFIT APのファームウェアをダウンロードして再起動します。

| 操作                    | コマンド                                                                                          | 補足                            |
|-----------------------|-----------------------------------------------------------------------------------------------|-------------------------------|
| ファームウェアの自動<br>アップグレード | [AC]wlan ap-group default-group<br>[AC-wlan-ap-group-default-group]firmware-upgrade<br>enable | デフォルトは<br><mark>enable</mark> |

# ACが1台もいなくなってしまってもAPの通信が継続

FIT-APがCAPWAPトンネルをつなぐACに障害が発生して、代わりのACもいないと 10分程度おきにrebootを繰り返します。そうすると接続していたクライアントの通信も 途切れてしまいます。これを防ぐコマンドがfail-permitです。

| 操作                                | コマンド                                                                                                    | 補足                                                                                                    |
|-----------------------------------|----------------------------------------------------------------------------------------------------|----------------------------------------------------------------------------------------------------|
| AC障害時に<br>サービステンプ<br>レートを保護す<br>る | [AC]wlan service-template <i>templatename</i><br>[AC-wlan-st-templatename] <b>client forwarding-</b><br><b>location ap</b><br>[AC-wlan-st-templatename] <b>fail-permit enable</b><br><b>keep-online</b> | ACに障害が発生した場合でも<br>client forwarding-location ap設<br>定をしてデータがACを経由しな<br>い設定にしてかつ、fail-permit<br>templateコマンドを設定しておけば、<br>アクセス中のクライアントは継続し<br>て通信が行えます。新規のアクセス<br>はACが復旧するまではできません。<br>注: client forwarding-location<br>のデフォルトはacです。 |

### 無線 設定手順 - 事前準備

#### [Wireless Configuration]

#

wlan global-configuration firmware-upgrade disable region-code JP nas-id cm-0-1205173-210235A3MNM18AA00001 #

#### **Clock: NTP or Manual**

#
Clock protocol { none | ntp | ptp }
Clock timezone zone-name { add | minus }
offset
Clock datetime hh:mm:ss YYYY/MM/DD
#

### 無線 設定手順 - 事前準備

#### DHCP Server (FIT AP管理用)

#

dhcp server ip-pool MGT gateway-list 192.168.1.40 network 192.168.1.0 mask 255.255.255.0 dns-list 8.8.8 # interface Vlan-interface1 ip address 192.168.1.39 255.255.255.0 #

#### **DHCP Server (社員端末用)**

#

dhcp server ip-pool employee
gateway-list 192.168.100.254
network 192.168.100.0 mask 255.255.255.0
dns-list 8.8.8.8
#
interface Vlan-interface2
ip address 192.168.100.254 255.255.255.0
#

### 無線 設定手順 - 事前準備

#### DHCP Server (ゲスト端末用)

#### #

```
dhcp server ip-pool guest
gateway-list 192.168.200.254
network 192.168.200.0 mask 255.255.255.0
dns-list 8.8.8.8
#
interface Vlan-interface3
ip address 192.168.200.254 255.255.255.0
#
interface GigabitEthernet1/0/24
port link-mode bridge
port link-type trunk
port trunk permit vlan all
#
```
# 無線 設定手順 – 無線テンプレート

### 無線テンプレートを設定

#WPA2, CCMPの暗号化の例 wlan service-template 1 ssid Anchor-WLAN-1 client forwarding-location ap fail-permit enable keep-online vlan 100 akm mode psk preshared-key pass-phrase cipher \$c\$3\$yvVSH20fC4gGPUa1RCXdVUaYhPw UI8r9PuBb cipher-suite ccmp security-ie rsn service-template enable #

#暗号化なしの例 wlan service-template 2 ssid Anchor-WLAN-2 client forwarding-location ap fail-permit enable keep-online vlan 200 service-template enable #

# 無線 設定手順 - 事前準備

### APの自動登録、自動選出機能と現在のマスターを維持する機能の設定

<AC>system-view

# Anchor-AC上で自動的にFIT APを認識して登録する機能を有効にする

[AC] wlan auto-ap enable

```
# Anchor-AC上でマスターの自動選出機能を有効にする
```

[AC] wlan anchor-ap enable

# Anchor-AC上でAC維持機能を有効にする

[AC] wlan anchor-ap persistent-mode ac

# 無線 設定手順 - AP

### AP Group ー型番別の設定

wlan ap-group default-group firmware-upgrade enable remote-configuration enable remote-configuration synchronize vlan 1 vlan 100 vlan 200 ap-model WA6638-JP radio 1 radio enable service-template 1 vlan 100 radio 2 radio enable service-template 1 vlan 100 radio 3 radio enable service-template 2 vlan 200

### 自動作成

#

wlan ap f474-880b-55a0 model serial-id 219801A2959199G0001S vlan 1 radio 1 radio enable service-template 1 vlan 100 radio 2 radio enable service-template 1 vlan 100 radio 3 radio enable service-template 2 vlan 200 gigabitethernet 1 gigabitethernet 2 #

# 無線 設定手順 – APの状態

<ac>dis wlan ap all Total number of APs: 3 Total number of connected APs: 3 AP information State : I = Idle, J = Join, JA = JoinAck, IL = ImageLoad C = Config, DC = DataCheck, R = Run, M = Master, B = BackupAP name APID State Model Serial ID 441a - fa27 - 92d04 R/M WA6638-JP 219801A1NN918CG0006C R/M WA6638-JP 219801A24F8201E00020 f010-903f-04a0 5 f474-880b-5420 R/M WA6638-JP 219801A2959199G0001J 6 <ac>dis wlan client Total number of clients: 5 MAC address llser name Padio TD address VT.AN AD namo

| ITTIC AGATESS  | ober manie | III HAME       | Maaro | TI AGATESS     |     |
|----------------|------------|----------------|-------|----------------|-----|
| 444a-dbbc-55f0 | N/A        | f474-880b-5420 | 2     | 192.168.100.25 | 100 |
| 7ca1-ae99-5b5b | N/A        | f010-903f-04a0 | 3     | 192.168.200.26 | 200 |
| 9cb6-d0d4-b41b | N/A        | f474-880b-5420 | 1     | 192.168.100.21 | 100 |
| ac92-3261-12f4 | N/A        | f474-880b-5420 | 2     | 192.168.100.28 | 100 |
| e23b-1877-fc03 | N/A        | f474-880b-5420 | 3     | 192.168.200.27 | 200 |
|                |            |                |       |                |     |

# Anchor-AC/Anchor-AP管理コマンド

Anchor-ACからAnchor-AP, FIT APにtelnetできるように設定 ※通常、Anchor-AP, FIT APにはネットワーク上でtelnetはできません。そのた め、以下のコマンドが用意されております。

| 操作                                                   | コマンド                                                                                            | 補足                |
|------------------------------------------------------|-------------------------------------------------------------------------------------------------|-------------------|
| Anchor-ACから管理されてい<br>るFIT APに対してtelnet接続<br>できるようにする | <ac> sys<br/>[AC]<mark>probe</mark><br/>[AC-probe] wlan ap-execute all exec-console enable</ac> | デフォルトは<br>disable |

# Anchor-ACからAnchor-AP,FIT APへtelnet接続する

| <ac>sys</ac>                                      |                                    |               |  |  |  |  |  |  |
|---------------------------------------------------|------------------------------------|---------------|--|--|--|--|--|--|
| [AC]probe                                         |                                    |               |  |  |  |  |  |  |
| [AC-probe]wlan ap-execute all exec-console enable |                                    |               |  |  |  |  |  |  |
| [AC-probe]quit                                    |                                    |               |  |  |  |  |  |  |
| [AC]display wla                                   | n ap all address                   |               |  |  |  |  |  |  |
| Total number of AP                                | s : 3                              |               |  |  |  |  |  |  |
| Total number of con                               | nnected APs : 3                    |               |  |  |  |  |  |  |
| Total number of con                               | nnected manual APs : 3             | 3             |  |  |  |  |  |  |
| Total number of con                               | nnected auto APs : 0               |               |  |  |  |  |  |  |
| Total number of ins                               | ide APs:0                          |               |  |  |  |  |  |  |
| AP name                                           | IP address                         | MAC address   |  |  |  |  |  |  |
| ROOM-101                                          | 192.168.1.7                        | 1019-65c2-3ee |  |  |  |  |  |  |
| ROOM-102                                          | 192.168.1.8                        | 1019-65c2-48a |  |  |  |  |  |  |
| ROOM-103                                          | ROOM-103 192.168.1.9 1019-65c2-484 |               |  |  |  |  |  |  |
| <ac>telnet 192.</ac>                              | 168.1.7                            |               |  |  |  |  |  |  |
| Password:h3capa                                   | dmin                               |               |  |  |  |  |  |  |
|                                                   |                                    |               |  |  |  |  |  |  |

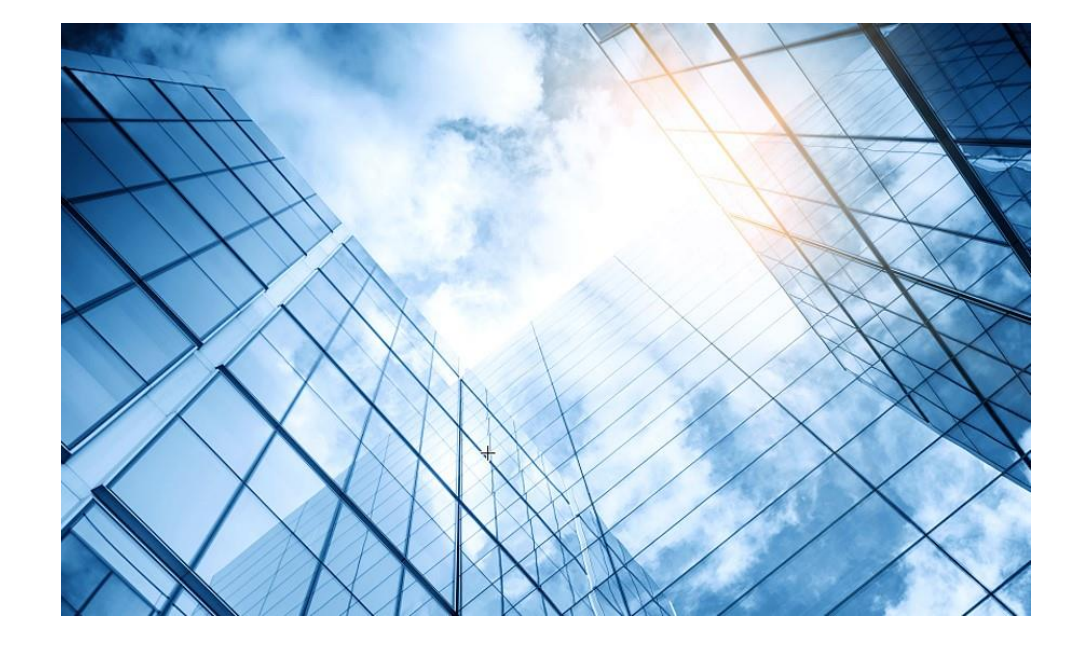

- 01 アクセスポイントの動作モード
- 02 Anchor-ac/Anchor-apモード
- 03 Anchor-ac/Anchor-apの故障時の交換
- 04 アクセスポイント交換上の注意事項
- 05 Anchor機能説明とAnchorコマンド

#### 06 GUIによるアクセス

7 クライアントの電波受信状態確認

08 AC機能比較

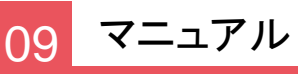

## アクセスポイントのGUIIにアクセスする方法

PCのブラウザを起動し以下のURLを入力します。 http://Anchor-acに設定したIPアドレス/ デフォルトのIPアドレスは**192.168.0.50**です。 デフォルトのユーザー名: admin、パスワード: h3capadmin

| S Login | × +                                                                                                    |             | Change Password                                                                                                    | ,                                        |
|---------|----------------------------------------------------------------------------------------------------|-------------|----------------------------------------------------------------------------------------------------|------------------------------------------|
| ← → C ▲ | 保護されていない通信   https://192.168.100.1/web/frame/login.htm<br>H3C WLAN Management Platfor<br>WA6638-JP                          | I?ssl=false | The default password is not secure. A qualified password must meet the foll<br>requirements: It must contain a minimum of 10 characters. It must contain a<br>types,and a minimum of 1 characters for each type. It can't contain the user<br>reversed letters of the username. | lowing<br>a minimum of 2<br>'name or the |
|         | <ul><li>R Username</li><li>Password</li></ul>                                                                               |             | Old Password       New Password       Confirm Password                                                                                                    |                                          |
|         | ☐ Remember me English <del>-</del><br>Login                                                                                 |             | Apply                                                                                                    | Cancel                                   |
|         | Internet Explorer 10, Firefox 30.0.0.5269, Chrome<br>35.0.1916.114, Safari 5.1, and their higher versions are<br>supported. |             | パスワードは10文字以上で、英数 <sup></sup><br>どの2種類を含み、登録されている                                                                                                    | 字記号な<br>ユー                               |

ザー、adminなどの文字を含まないこと。

44

## GUIのメニュー一覧

• Network view

| Actions                |   | Dashboard<br>Quick Start                                                |
|------------------------|---|-------------------------------------------------------------------------|
| Dashboard              |   | Add Wireless Service<br>Add New User                                    |
| Quick Start            | > | Wireless Network<br>Clients                                             |
| Monitoring             | > | Wireless Security<br>Client Proximity Sensor                            |
| Wireless Configuration | > | Wireless Networks                                                       |
| Network Security       | > | AP Management<br>Wireless QoS                                           |
| System                 | > | WIPS<br>Allowlist and denylist                                          |
| Tools                  | > | Radio Management<br>802.11n/802.11ax settings ,transmission<br>distance |
| Reporting              | > | Applications<br>Mesh, Multicast                                         |
|                        |   |                                                                         |

#### **Network Security** Packet Filter **Traffic Policy Qos Policies, Priority Mapping** Access Control 802.1x Authentication RADIUS User Management Access Control **MAC** Authentication **Port Security** Portal **System** Resource ACL, Time Range **Cloud Platform** Tools Debug Reporting **Client Statistics Wireless Service Statistics**

45

## GUIのメニュー一覧

Actions

• System view

#### Dashboard Network Configuration

DashboardNetwork ConfigurationNetwork SecuritySystemTools

**Network Interfaces** VLAN **Network Routing** Routing table **Static Routing Network Services IP** services DHCP/DNS Multicast ARP ND(Neighbor Discovery) NAT **Network Security** Packet Filter **Traffic Policy** Access Control 802.1x Authentication RADIUS **User Management** 

System View

Network View

Local users

#### **System**

Event Logs Resource ACL Administrators Management Configuration save, import Upgrade Reboot Tools Debug

## Anchor-acのDashboardを表示

#### Network view > Dashboardを選択します。

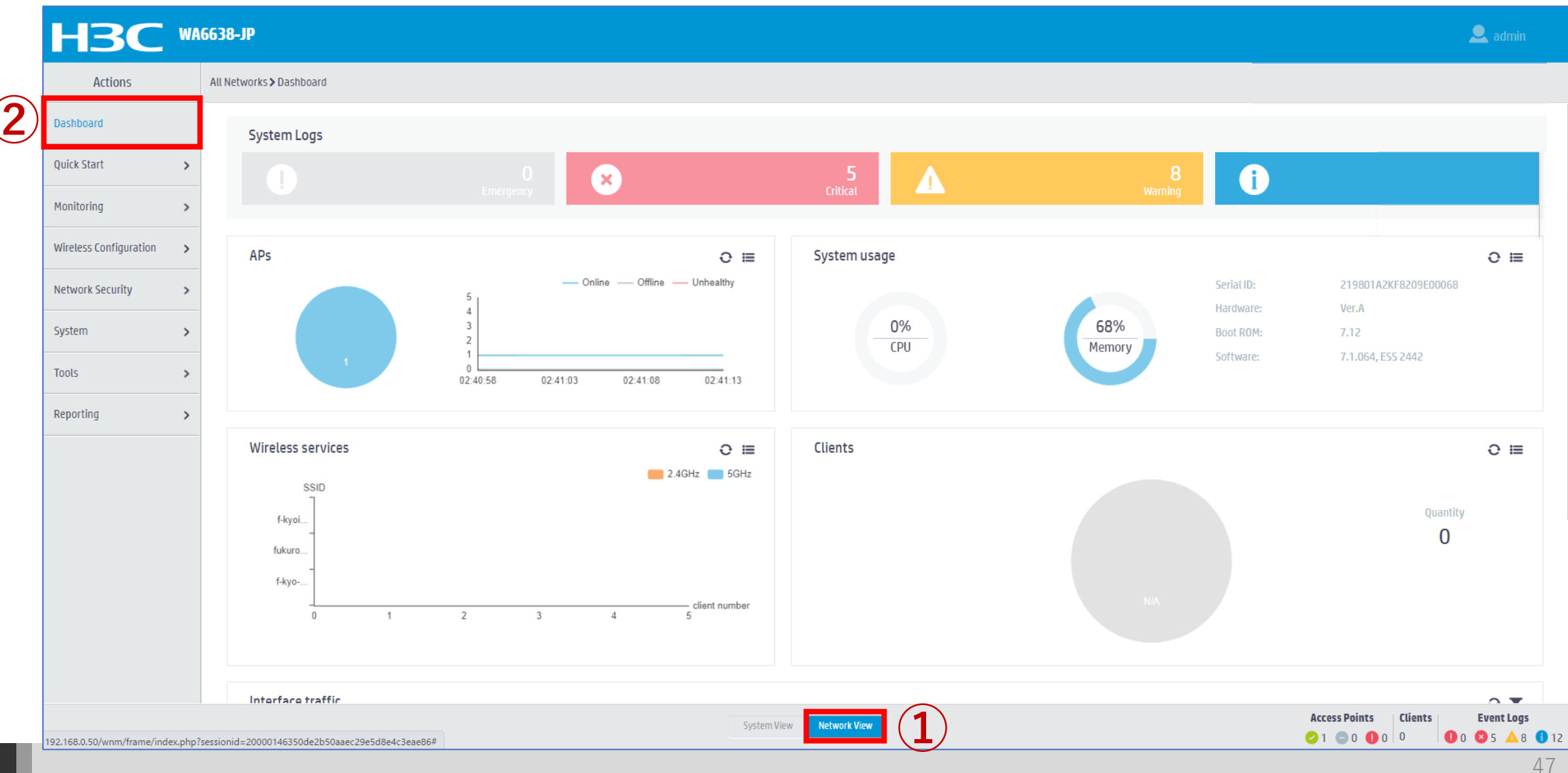

## Access Pointの状態を表示

#### Monitoring > Access Pointsを選択します。

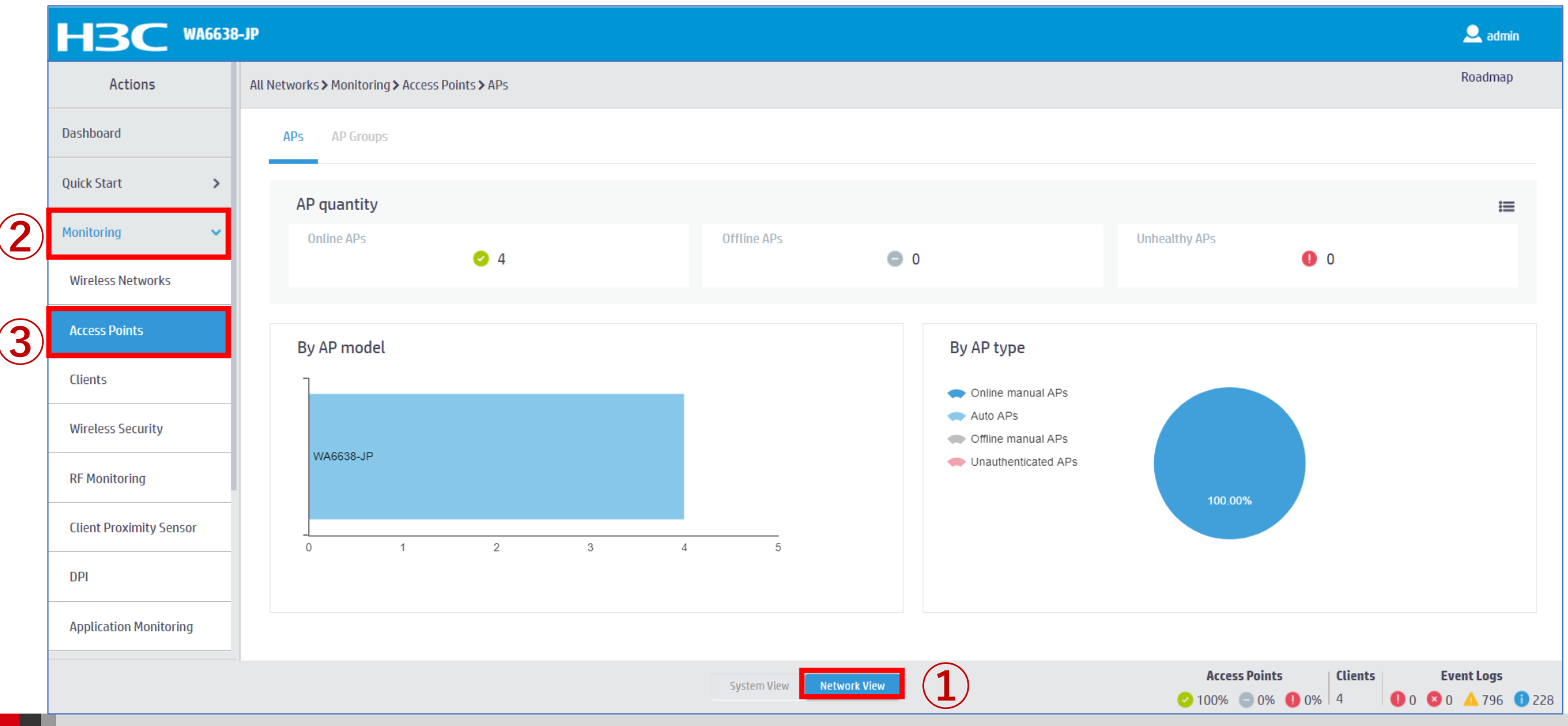

## Clientの状態を表示

#### Monitoring > Clientsを選択します。

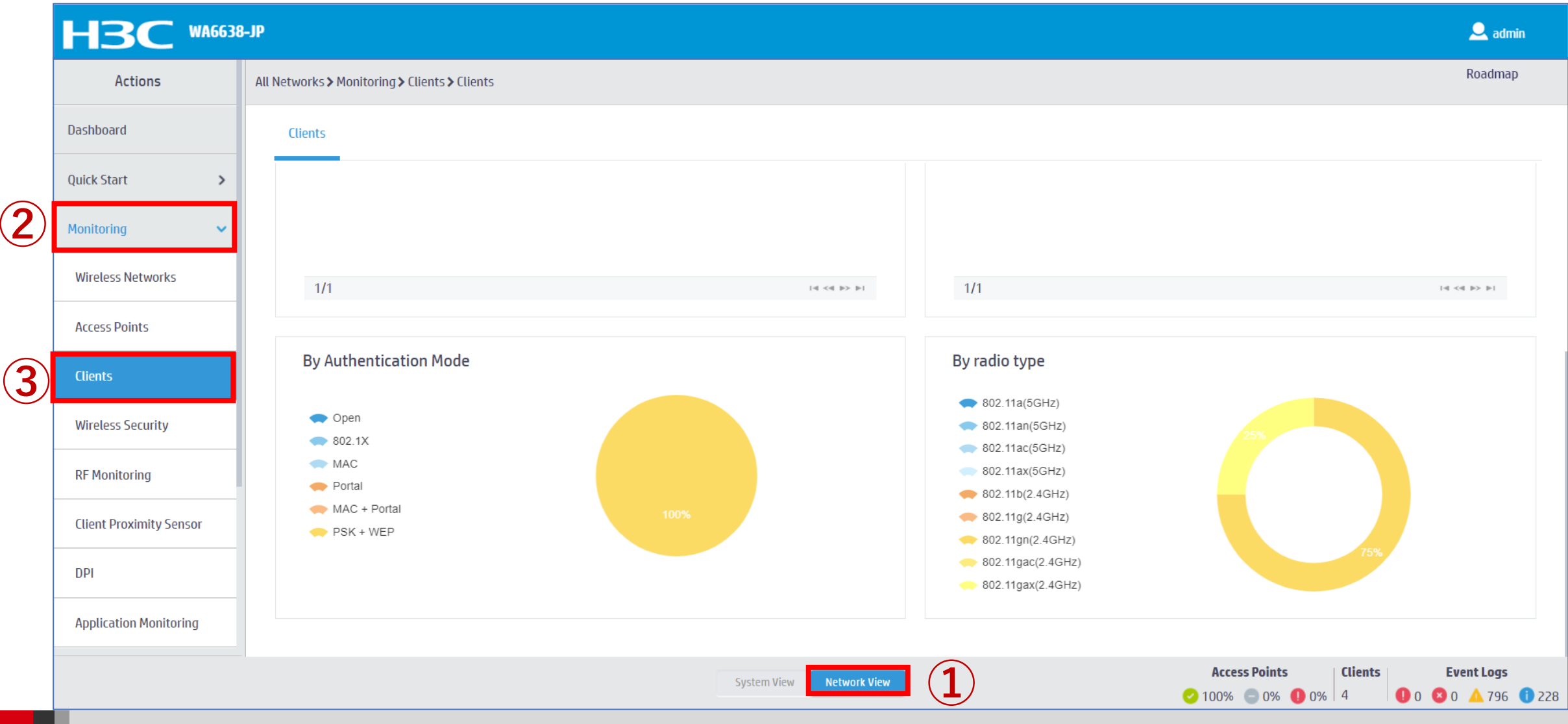

## Clientの状態を表示

#### Reporting > Client Statisticsを選択します。

| Actions                  | Α  | II Networks > Reporting > Clien | t Statistics > Access Category Frame | 25                   |                       |                   | Roadmap     |
|--------------------------|----|---------------------------------|--------------------------------------|----------------------|-----------------------|-------------------|-------------|
|                          |    | anetworks, hepotang, caen       | estatistics a necess category frame  |                      |                       |                   |             |
| Dashboard                |    | Access Category Frames          | Access Category Bytes Tota           | l Frames Total Bytes |                       |                   |             |
| Quick Start              | >  | G                               |                                      |                      |                       | Search            | QQ          |
| Monitoring               | >  | MAC Address 🔺                   | VO(Tx/Rx/Dropped)                    | VI(Tx/Rx/Dropped)    | BE(Tx/Rx/Dropped)     | BK(Tx/Rx/Dropped) | I           |
| Wireless Configuration   | >  | 10-98-C3-E4-9D-A0               | 68/0/0                               | 0/0/0                | 1,473,734/1,175,642/0 | 0/0/0             |             |
|                          |    | 8C-45-00-DD-BB-8D               | 71/0/0                               | 0/0/0                | 83,929/104,072/0      | 0/0/0             |             |
| Network Security         | >  | DC-85-DE-FE-64-D8               | 64/0/0                               | 0/0/0                | 104,469/129,130/0     | 0/0/0             |             |
| System                   | >  | F8-5E-A0-9A-82-D3               | 2/0/0                                | 0/0/0                | 117/275/0             | 0/0/0             |             |
| Tools                    | >  |                                 |                                      |                      |                       |                   |             |
| Reporting                | ~  |                                 |                                      |                      |                       |                   |             |
| Client Statistics        |    |                                 |                                      |                      |                       |                   |             |
| AP Statistics            |    |                                 |                                      |                      |                       |                   |             |
| Wireless Service Statist | cs | Total 4 entries, 4 matched.I    | Page 1/ 1.                           |                      |                       |                   | 14 <4 b> b1 |

### APの状態を表示

#### Reporting > AP Statisticsを選択します。

| Actions                    |    | All Networks > Reportin | g > AP Statistics > APs |                      |                   |                                      |                       |         | Roadma     |
|----------------------------|----|-------------------------|-------------------------|----------------------|-------------------|--------------------------------------|-----------------------|---------|------------|
| Dashboard                  |    | APs                     |                         |                      |                   |                                      |                       |         |            |
| Quick Start                | >  | Ø                       |                         |                      |                   |                                      | Search                |         | Q, Q       |
| Monitoring                 | >  | AP Name                 | AP Model                | Serial ID 🔺          | MAC Address       | Radio Type                           |                       | Status  |            |
| Wireless Configuration     | >  | AP01                    | WA6638-JP               | 219801A2KF8209E0006R | 10-19-65-C2-41-B0 | 802.11ax(5GHz)(1), 802.11ax(5GHz)(2) | , 802.11ax(2.4GHz)(3) | Online  |            |
| Wireless configuration     |    | AP04                    | WA6638-JP               | 219801A2KF8209E0006W | 10-19-65-C2-42-70 | 802.11ax(5GHz)(1), 802.11ax(5GHz)(2) | , 802.11ax(2.4GHz)(3) | Online  |            |
| Network Security           | >  | AP03                    | WA6638-JP               | 219801A2KF8209E0007F | 10-19-65-C2-45-A0 | 802.11ax(5GHz)(1), 802.11ax(5GHz)(2) | , 802.11ax(2.4GHz)(3) | Online  |            |
| System                     | >  | AP02                    | WA6638-JP               | 219801A2KF8209E0007G | 10-19-65-C2-45-D0 | 802.11ax(5GHz)(1), 802.11ax(5GHz)(2) | , 802.11ax(2.4GHz)(3) | Online  |            |
| Tools                      | >  |                         |                         |                      |                   |                                      |                       |         |            |
| Reporting                  | ~  |                         |                         |                      |                   |                                      |                       |         |            |
| Client Statistics          |    |                         |                         |                      |                   |                                      |                       |         |            |
| AP Statistics              |    |                         |                         |                      |                   |                                      |                       |         |            |
| Wireless Service Statistic | CS | Total 4 entries, 4 m    | hatched.Page 1/1.       |                      |                   |                                      |                       |         | 4 <4 ⊪> ⊫  |
|                            |    |                         |                         | Curtary Vice         |                   | 1                                    | Access Points         | Clients | Event Logs |

## Wireless Servicesの状態を表示

#### Reporting > Wireless Service Statisticsを選択します。

| Actions                    | 4  | All Networks <b>&gt;</b> Reportin <u>o</u> | <b>) &gt;</b> Wireless Ser | vice Statistic | s > Wireless Services |                              |                       |                              |                 | Roadm      |
|----------------------------|----|--------------------------------------------|----------------------------|----------------|-----------------------|------------------------------|-----------------------|------------------------------|-----------------|------------|
| Dashboard                  |    | Wireless Services                          |                            |                |                       |                              |                       |                              |                 |            |
| Quick Start                | >  | C                                          |                            |                |                       |                              |                       | Search                       |                 | Q          |
| Monitoring                 | >  | Wireless Servic                            | AP Name                    | Radio          | Frames(Tx/Rx)         | Frame Bytes(Tx/Rx) 🔻         | Data Frames(Tx/Rx)    | Data Frame Bytes(Tx/Rx)      | Association Fra | mes(Tx/Rx) |
|                            |    | 2                                          | AP04                       | 2              | 24,867,814/13,430,792 | 18,733,699,909/5,973,486,019 | 24,867,210/13,429,315 | 18,733,633,822/5,973,384,900 | 122/122         |            |
| Wireless Configuration     | >  | 1                                          | AP01                       | 1              | 25,349,612/11,034,928 | 17,108,597,369/3,583,184,788 | 25,345,902/11,025,012 | 17,108,199,559/3,582,424,123 | 248/248         |            |
| Network Security           | >  | 1                                          | AP02                       | 1              | 26,505,281/10,328,811 | 16,576,891,888/3,730,647,504 | 26,503,959/10,324,133 | 16,576,755,684/3,730,355,130 | 116/116         |            |
| System                     | >  | 2                                          | AP01                       | 3              | 15,599,827/8,157,474  | 9,999,828,366/2,388,465,465  | 15,599,324/8,155,998  | 9,999,786,386/2,388,382,717  | 57/57           |            |
|                            |    | 2                                          | AP01                       | 2              | 19,675,919/10,434,697 | 9,706,379,270/4,445,352,979  | 19,675,373/10,433,056 | 9,706,319,529/4,445,242,478  | 44/44           |            |
| Tools                      | >  | 2                                          | AP01                       | 1              | 10,804,696/6,375,032  | 6,473,589,963/2,094,957,715  | 10,804,210/6,373,045  | 6,473,538,159/2,094,844,665  | 41/41           |            |
| Reporting                  | ~  | 1                                          | AP02                       | 2              | 9,565,508/3,907,045   | 5,410,128,415/1,016,979,523  | 9,563,463/3,900,419   | 5,409,914,757/1,016,519,918  | 114/114         |            |
| Client Statistics          |    | 2                                          | AP02                       | 1              | 6,625,308/3,262,791   | 3,829,215,322/1,324,332,252  | 6,625,146/3,261,633   | 3,829,198,648/1,324,282,042  | 14/14           |            |
|                            |    | 2                                          | AP02                       | 2              | 4,782,785/2,484,396   | 2,917,326,484/730,632,191    | 4,782,637/2,483,696   | 2,917,310,643/730,593,825    | 13/13           |            |
| AP Statistics              |    |                                            |                            |                |                       |                              |                       |                              |                 |            |
| Wireless Service Statistic | :s | Total <i>28</i> entries, <i>28</i>         | matched.Page               | 1/1.           |                       |                              |                       |                              |                 | ⊲ <⊲ ⊪>    |

## ARPエントリーを表示

#### Network Services > ARPを選択します。

|            |                      | 38-JP    |                                |                                                          |           |      |               | 👤 admin                                                                                            |
|------------|----------------------|----------|--------------------------------|----------------------------------------------------------|-----------|------|---------------|----------------------------------------------------------------------------------------------------|
|            | Network Routing      | System > | Network Configuration > Netv   | work Services > ARP > ARP                                |           |      |               | Roadmap                                                                                            |
| 2          | Network Services     |          |                                |                                                          |           |      |               |                                                                                                    |
|            | IP Services          | ARP      |                                |                                                          |           |      |               | <b>Q</b>                                                                                           |
|            | DHCP/DNS             | Addres   | ss Resolution Protocol resolve | es IP addresses into MAC addresses on Ethernet networks. |           |      |               |                                                                                                    |
|            | Multicast            | S        | ; ⊚. ⊕                         |                                                          |           |      | Search        | Q, Q                                                                                               |
| $\bigcirc$ | 400                  |          | IP Address 🔺                   | MAC Address                                              | Туре      | VLAN | Interface     | Actions 🗮                                                                                          |
| 3          | ARP                  |          | 10.10.11.11                    | 4C-E9-E4-A6-61-0B                                        | Dynamic   | 11   | GE1/0/1       | Ξ.                                                                                                 |
|            | ND                   |          | 10.10.11.12                    | 88-2A-5E-FF-22-63                                        | Dynamic   | 11   | GE1/0/1       | â                                                                                                  |
|            | NAT                  |          | 10.10.11.14                    | 0C-DA-41-1D-6F-68                                        | Dynamic   | 11   | GE1/0/1       | â                                                                                                  |
|            | INAI                 | _ 0      | 10.10.11.16                    | 14-51-7E-CA-93-A2                                        | Dynamic   | 11   | GE1/0/1       | ά i                                                                                                |
|            | Management Protocols |          | 10.10.11.18                    | OC-DA-41-1D-A5-15                                        | Dynamic   | 11   | GE1/0/1       |                                                                                                    |
|            | Network Security >   |          | 10.10.11.22                    | 0C-3A-FA-4B-93-A0                                        | Dynamic   | 11   | GE1/0/1       |                                                                                                    |
|            |                      |          | 10.10.11.25                    | 5C-C9-99-B8-A0-8D                                        | Dynamic   | 11   | GE1/0/1       |                                                                                                    |
|            | System >             |          | 10.10.11.180                   | 0C-DA-41-1D-19-6B                                        | Dynamic   | 11   | GE1/0/1       |                                                                                                    |
|            | Tools >              |          | 10.10.11.182                   | 0C-DA-41-1D-F7-E7                                        | Dynamic   | 11   | GE1/0/1       |                                                                                                    |
|            |                      |          |                                | System View                                              | work View |      | Access Points | Clients         Event Logs           6         5         ❶ 0         0         ▲ 799         1 225 |

### イベントログを表示

#### System > Event Logsを選択します。

| Actions                 | System > System > Event Logs > Event Logs |                                                                             |        | Roadr        |
|-------------------------|-------------------------------------------|-----------------------------------------------------------------------------|--------|--------------|
| Dashboard               | Event Logs                                |                                                                             |        |              |
| Network Configuration > | System Logs                               |                                                                             |        | I Statistics |
| Network Security >      | C ©                                       |                                                                             | Search | Q            |
| System 🗸                | Time 🔺 Level                              | Description                                                                 |        | Actions      |
| Event Logs              | 2022-02-04 02:25:18 Otification           | h3c failed to log in from 10.10.11.180.                                     |        |              |
| Pocourco                | 2022-02-04 02:28:04 • Informational       | -Line=vty0-IPAddr=10.10.11.182-User=admin; Command is system-view           |        | •••          |
| Resource                | 2022-02-04 02:28:04 • Notification        | admin logged in from 10.10.11.182.                                          |        |              |
| File Systems            | 2022-02-04 02:28:05 • Notification        | admin logged out from 10.10.11.182.                                         |        |              |
| License Management      | 2022-02-04 02:28:05 • Informational       | -Line=vty0-IPAddr=10.10.11.182-User=admin; Command is quit                  |        |              |
|                         | 2022-02-04 02:28:05 • Informational       | -Line=vty0-IPAddr=10.10.11.182-User=admin; Command is quit                  |        |              |
| Administrators          | 2022-02-04 02:28:05   Informational       | -Line=vty0-IPAddr=10.10.11.182-User=admin; Command is display radius scheme |        | •••          |
| Management              | 2022-02-04 02:30:18 🛛 Notification        | h3c failed to log in from 10.10.11.180.                                     |        | •••          |
| Tools >                 | 2022-02-04 02:35:18 • Notification        | h3c failed to log in from 10.10.11.180.                                     |        |              |

### エラーログをダウンロード

#### System > File SystemでファイルにチェックマークをいれDownloadを選択します。

|                         |                                                       |                      |                     |           |                    | Roadman       |
|-------------------------|-------------------------------------------------------|----------------------|---------------------|-----------|--------------------|---------------|
| Actions                 | System > System > File Systems > File System Manageme | ent                  |                     |           |                    | Koaumap       |
| Dashboard               | File System Management                                |                      |                     |           |                    |               |
| Network Configuration > | flash:                                                |                      |                     |           |                    |               |
| Network Security >      | Total: 1073741824 bytes, Used: 383623168 bytes, F     | ree: 690118656 bytes |                     |           |                    |               |
| System 🗸                |                                                       |                      |                     |           | Search             | Q Q           |
| Event Logs              | ■ Name ▲                                              | Size(bytes)          | Time                | Directory |                    | Actions 📰     |
|                         | flash:/logfile/logfile.log                            | 10485731             | 2022-02-06 15:57:27 | No        |                    |               |
| Resource                | flash:/map_config.cfg                                 | 913                  | 2021-03-18 12:12:25 | No        |                    |               |
| File Systems            | flash:/pdt_reserve                                    |                      | 2022-02-05 16:32:40 | Yes       |                    |               |
|                         | flash:/pdt_reserve/cplog.txt                          | 14778277             | 2022-02-05 16:32:40 | No        |                    |               |
| License Management      | flash:/pdt_reserve/cplog_reboot.txt                   | 1800197              | 2021-12-03 16:46:37 | No        |                    |               |
| Administrators          | <pre>flash:/pdt_reserve/dplog.txt</pre>               | 10887615             | 2022-02-05 16:32:58 | No        |                    |               |
| Management              | <pre>flash:/pdt_reserve/dplog_reboot.txt</pre>        | 1476442              | 2021-12-03 16:46:39 | No        |                    |               |
| Tools >                 | Total 49 entries, 49 matched, 1 selected.Page 1/1.    |                      |                     |           |                    | I4 <4 Þ> ÞI   |
|                         | Delete ©Download 5                                    | Sys                  | stem View           |           | Access Points Clie | nts Event Log |

## コンフィグレーションファイル(startup.cfg)のダウンロード

#### System > File Systemでflash:/startup.cfgにチェックマークをいれDownloadを選択します。

|    |                                           | 8-JP                                                    |                          |                     |           |                                                                                  | 👤 admin                      |  |  |  |
|----|-------------------------------------------|---------------------------------------------------------|--------------------------|---------------------|-----------|----------------------------------------------------------------------------------|------------------------------|--|--|--|
|    | Actions                                   | System > System > File Systems > File System Manag      | ement                    |                     |           |                                                                                  | Roadmap                      |  |  |  |
|    | Dashboard                                 | File System Management                                  |                          |                     |           |                                                                                  |                              |  |  |  |
|    | Network Configuration >                   | ork Configuration                                       |                          |                     |           |                                                                                  |                              |  |  |  |
|    | Network Security >                        | flash:<br>Total: 1073741824 bytes, Used: 383623168 byte | s, Free: 690118656 bytes |                     |           |                                                                                  |                              |  |  |  |
| 2  | System 🗸                                  | ⊖ ⊚                                                     |                          |                     |           | Search                                                                           | Q Q                          |  |  |  |
| _  | Event Logs                                | Name 🔺                                                  | Size(bytes)              | Time                | Directory |                                                                                  | Actions 🗮                    |  |  |  |
|    |                                           | flash:/startup.cfg                                      | 7598                     | 2021-04-09 00:49:16 | No        |                                                                                  | Ξ.                           |  |  |  |
|    | Resource                                  | ☐ flash:/startup.mdb                                    | 196346                   | 2021-04-09 00:49:16 | No        |                                                                                  |                              |  |  |  |
| 3) | File Systems                              | flash:/startup2726641351479625.cfg                      | 6191                     | 2020-11-08 16:57:12 | No        |                                                                                  |                              |  |  |  |
|    |                                           | ☐ flash:/system.bin                                     | 91169792                 | 2021-11-09 14:59:59 | No        |                                                                                  |                              |  |  |  |
|    | License Management                        | ☐ flash:/topology.dba                                   | 0                        | 2020-12-18 21:43:24 | No        |                                                                                  | 亩                            |  |  |  |
|    | Administrators                            |                                                         |                          |                     |           |                                                                                  | -                            |  |  |  |
|    | Management                                | Total 49 entries, 49 matched, 1 selected.Page 1         | 1.                       |                     |           |                                                                                  | ia <a>&gt; &gt;i Q</a>       |  |  |  |
|    |                                           |                                                         | Sys                      | tem View            |           | Access Points         Clients           ✓ 100%         ○ 0%         0%         5 | Event Logs 0 0 0 4 799 3 225 |  |  |  |
|    | この種類のファイルはコンピュー<br>あります。flash_startup.cfg | ータに損害を与える可能性が<br>gのダウンロードを続けますか? 保存 破棄                  |                          |                     |           |                                                                                  | すべて表示 ×                      |  |  |  |

## 診断ログを収集(display diagnostic-information)

Tools > Debug > Collectを選択します。ログはflash:/diag\_AC\_yyyymmdd-hhmmss.tar.gzに出力

|     | H3C WA6638              | -JP                                  |                                   |                                                                                                    | 👤 admin                           |
|-----|-------------------------|--------------------------------------|-----------------------------------|----------------------------------------------------------------------------------------------------|-----------------------------------|
|     | Actions                 | System > Tools > Debug > Diagnostics |                                   |                                                                                                    | Roadmap                           |
|     | Dashboard               | Diagnostics                          |                                   |                                                                                                    |                                   |
|     | Network Configuration > |                                      |                                   |                                                                                                    |                                   |
|     | Network Security        |                                      |                                   |                                                                                                    |                                   |
|     | System >                |                                      |                                   |                                                                                                    |                                   |
| 2   | Tools 🗸 🗸               |                                      | Please wait                       |                                                                                                    |                                   |
| (3) |                         |                                      | Collecting diagnostic information |                                                                                                    |                                   |
|     | Ping                    |                                      |                                   |                                                                                                    |                                   |
|     | Tracert                 |                                      |                                   |                                                                                                    |                                   |
|     |                         |                                      |                                   |                                                                                                    |                                   |
|     |                         |                                      |                                   |                                                                                                    |                                   |
|     |                         |                                      |                                   |                                                                                                    |                                   |
|     |                         |                                      | System View                       | Access Points         Clients         E           ⊘ 100%         0%         0%         5         0         0         8 | <b>vent Logs</b><br>0 🔺 800 🕕 224 |

## 収集した診断ログをダウンロードする

#### System > File Systemsでflash:/diag\_AC\_yyyymmdd-hhmmss.tar.gzをチェックしDownloadを選択

| H3C WA6638-             | -JP                                                                          |                   |                         |           |                                                                               | 👤 admin                      |
|-------------------------|------------------------------------------------------------------------------|-------------------|-------------------------|-----------|-------------------------------------------------------------------------------|------------------------------|
| Actions                 | System > System > File Systems > File System Management                      |                   |                         |           |                                                                               | Roadmap                      |
| Dashboard               | File System Management                                                       |                   |                         |           |                                                                               |                              |
| Network Configuration > |                                                                              |                   |                         |           |                                                                               |                              |
| Network Security >      | Total: 1073741824 bytes, Used: 383623168 bytes, Free                         | : 690118656 bytes |                         |           |                                                                               |                              |
| System 🗸                |                                                                              |                   |                         |           | Search                                                                        | Q Q                          |
| Event Logs              | 🗖 Name 🔺                                                                     | Size(bytes)       | Time                    | Directory |                                                                               | Actions 🗮                    |
| (4                      | flash:/diag_AC_20220206-155614.tar.gz                                        | 208655            | 2022-02-06 15:57:31     | No        |                                                                               |                              |
| Resource                | □ flash:/diagfile                                                            |                   | 2019-11-05 22:01:41     | Yes       |                                                                               | ii ii                        |
| File Systems            | flash:/facebook.zip                                                          | 262878            | 2021-12-11 16:30:23     | No        |                                                                               | ά .                          |
| Lisonso Managomont      | □ flash:/freeradius.bin                                                      | 1463296           | 2021-04-08 23:45:29     | No        |                                                                               |                              |
|                         | 🗋 flash:/h3cjapan.zip                                                        | 190739            | 2021-09-08 11:34:54     | No        |                                                                               |                              |
| Administrators          |                                                                              |                   |                         |           |                                                                               |                              |
| Management              | Total 49 entries, 49 matched, 1 selected.Page 1 / 1.  Delete  Delete  Delete |                   |                         |           |                                                                               | ia <a ⊳=""> ⊳i Ç</a>         |
|                         |                                                                              |                   | ystem View Network View |           | Access Points         Client           ⊘ 100%         0%         0%         5 | s Event Logs 0 0 0 4 801 1 2 |
| flash_diag_AC_2tar.gz   | ^                                                                            |                   |                         |           |                                                                               | すべて表示                        |

## (オプション)Anchor-acをリブートする

#### System > Management > Reboot > Reboot Deviceを選択します。

|    | HBC WA6638-                          | -JP                                                                                 | 🔍 admin                                       |
|----|--------------------------------------|-------------------------------------------------------------------------------------|-----------------------------------------------|
|    | Actions                              | System > System > Management > Reboot                                               | Roadmap                                       |
|    | Dashboard                            | Settings Configuration Upgrade Reboot About                                         |                                               |
|    | Network Configuration >              |                                                                                     |                                               |
|    | Network Security >                   | Reboot Device                                                                       |                                               |
| 2) | System 🗸                             |                                                                                     |                                               |
|    | Event Logs                           |                                                                                     |                                               |
|    | Resource                             |                                                                                     |                                               |
|    | File Systems                         |                                                                                     |                                               |
|    | License Management                   |                                                                                     |                                               |
|    | Administrators                       |                                                                                     |                                               |
| 3) | Management                           |                                                                                     |                                               |
|    | Tools >                              |                                                                                     |                                               |
|    | https://oasiscloud.h3c.com:27443/wnr | m/frame/index.php?sessionid=2000014ea25bdf4f36a16e8a  Access Points Clients 5 0 0 0 | <b>Event Logs</b> 0 <b>1</b> 799 <b>1</b> 225 |

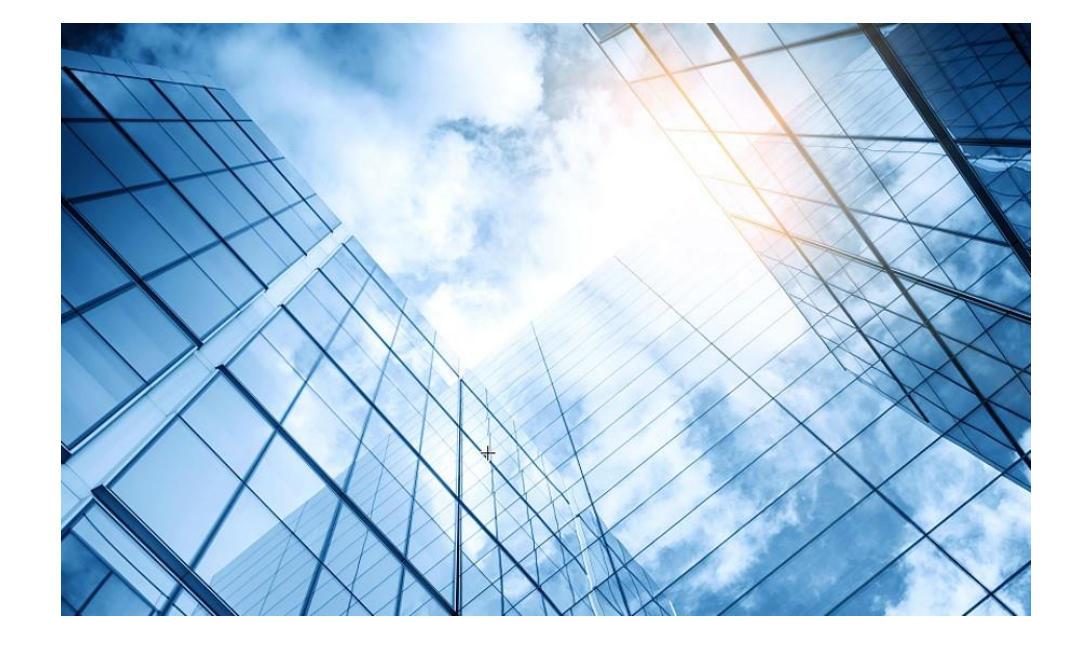

- 01 アクセスポイントの動作モード
- 02 Anchor-ac/Anchor-apモード
- 03 Anchor-ac/Anchor-apの故障時の交換
- 04 アクセスポイント交換上の注意事項
- 05 Anchor機能説明とAnchorコマンド
- 06 GUIによるアクセス
  - 7 クライアントの電波受信状態確認

O8 AC機能比較

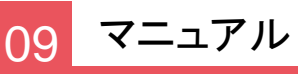

60

#### それぞれのクライアントの接続されているAPの無線ID、SSID、チャネルでの受信強度を把握する

#### <AC>display wlan client verbose

| MACアドレス        | 1098-c3e4-9da0      |
|----------------|---------------------|
| IPv4アドレス       | 10.66.209.37        |
| IPv6アドレス       | 該当なし                |
| ユーザー名          | 該当なし                |
| AID            | 1                   |
| AP ID          | 6                   |
| AP名            | AP02                |
| 無線ID           | 3                   |
| チャネル           | 1                   |
| SSID           | MTGroom             |
| BSSID          | 1019-65c2-45f1      |
| VLAN ID        | 10                  |
| サービスVLAN ID    | 該当なし                |
| スリープ回数         | 24862               |
| ワイヤレスモード       | 802.11 gn           |
| チャネル帯域幅        | 20 MHz              |
|                | (20MHz/40MHz/80MHz) |
| 20/40 BSS共存管理  | サポートされていません         |
| SM省電力          | 無効                  |
| 20 MHz用ショートGI  | サポート対象              |
| 40 MHz用のショートGI | サポートされていません         |
| STBC RX機能      | サポートされていません         |
| STBC TX機能      | サポートされていません         |
| LDPC RX能力      | サポートされていません         |
| ブロック肯定応答       | TID 0インチ            |

| サポートされるHT MCSセット | 0、1、2、3、4、5、6、7        |
|------------------|------------------------|
| サポートさわてい         | 1、2、5.5、6、9、11、        |
| リホートされるレート       | 12、18、24、36、48、54 Mbps |
| QoSモード           | <                      |
| リスン間隔            | 1                      |
| RSSI(受信信号強度)     | 53                     |
| $Rx/Tx \cup - b$ | 72.2/65 Mbps           |
| 速度               | 0.160/0.312 Kbps       |
| 認証方式             | オープンシステム               |
| セキュリティモード        | RSN                    |
| AKMモード           | 事前共有鍵                  |
| 暗号スイート           | ССМР                   |
| ユーザー認証モード        | バイパス                   |
| WPA3ステータス        | 無効                     |
| 許可CAR            | 該当なし                   |
| 許可ACL ID         | 該当なし                   |
| 許可ユーザープロファイル     | 該当なし                   |
| ローミングステータス       | 該当なし                   |
| キー暗号化タイプ         | SHA1                   |
| PMFステータス         | 該当なし                   |
| 転送ポリシー名          | 未構成                    |
| オンライン時間          | 3日15時間30分21秒           |
| FTステータス          | 非アクティブ                 |
| BTMモード           | 非アクティブ                 |

RSSI=SNR(信号対雑音比: db) = Signal(dbm) - フロアノイズ(-95dbm)

RSSI = SNR (信号対雑音比: db) = Signal(dbm) – フロアノイズ(-95dbm)

| RSSI(db)       | dBM     | 評価                           |
|----------------|---------|------------------------------|
| 40以上           | -55     | 非常に信頼性が高くリアルタイムの通信が可<br>能な水準 |
| 25 <b>~</b> 40 | -70~-55 | 信頼性が高くリアルタイムの通信の最低限の<br>水準   |
| 15~25          | -80~-70 | 遅いが信頼性の高い通信の最低限の水準           |
| 10~15          | -85~-80 | 遅く信頼性の低い水準                   |
| 10以下           | -85     | 使用に耐えない                      |

#### APの無線の使用率を把握する(50%を超えるとパフォーマンスが落ちる)

#### <AC>display wlan ap all radio

Total number of APs: 4 Total number of connected APs: 4 Total number of connected manual APs: 4 Total number of connected auto APs: 0 Total number of connected common APs: 4 Total number of connected WTUs: 0 Total number of inside APs: 0 Maximum supported APs: 128 Remaining APs: 124 Total AP licenses: 20 Local AP licenses: 20 Server AP licenses: 0 Remaining Local AP licenses: 16 Sync AP licenses: 0

| AP名  | 無<br>線<br>ID | 状<br>態 | チャネル      | BW<br>(MHz) | Usage<br>(%) | TxPower<br>(dBM) | クライアント |
|------|--------------|--------|-----------|-------------|--------------|------------------|--------|
| AP01 | 1            | Up     | 52(auto)  | 80          | 3            | 8                | 2      |
| AP01 | 2            | Up     | 100(auto) | 80          | 5            | 8                | 3      |
| AP01 | 3            | Up     | 6(auto)   | 20          | 35           | 6                | 3      |

ACからAPICtelnetして、APIC接続しているクライアントの電波状況を確認するコマンドを実行します

| 操作                                               | コマンド                                                                               | 補足                |
|--------------------------------------------------|------------------------------------------------------------------------------------|-------------------|
| Anchor-ACから管理されているFIT AP<br>に対してtelnet接続できるようにする | <ac> sys<br/>[AC]probe<br/>[AC-probe] wlan ap-execute all exec-console enable</ac> | デフォルトは<br>disable |

<AC>system-view

[AC]probe

[AC-probe]wlan ap-execute all exec-console enable

[AC-probe]quit

[AC] display wlan ap all address

Total number of APs : 3

Password: h3capadmin

<ROOM-101>

Total number of connected APs : 3

Total number of connected manual APs : 3

Total number of connected auto APs : 0

Total number of inside APs : 0

| AP name                      | IP address  |
|------------------------------|-------------|
| ROOM-101                     | 192.168.1.7 |
| ROOM-102                     | 192.168.1.8 |
| ROOM-103                     | 192.168.1.9 |
| <ac> telnet 192.168.1.7</ac> |             |

MAC address

1019-65c2-3ee0 1019-65c2-48a0 1019-65c2-4840

#### APの無線のチャネル使用率を把握する

<ROOM-101>system-view [ROOM-101]probe [ROOM-101-probe]display ar5drv 1 channelbusy ChannelBusy information Ctl Channel: 52 BandWidth: 3 Record Interval(s): 9 CurrentTime: 15:05:23 [ROOM-101-probe]quit <ROOM-101>

注:チャネルのビジー率は9分間隔で記録され 直近の20回分のデータが表示されます。

|    | Time<br>(h/m/s): | CtlBusy(%) | TxBusy(%) | RxBusy(%) |
|----|------------------|------------|-----------|-----------|
| 1  | 15:05:14         | 3          | 0         | 2         |
| 2  | 15:05:05         | 2          | 0         | 1         |
| 3  | 15:04:56         | 2          | 0         | 2         |
| 4  | 15:04:47         | 2          | 0         | 1         |
| 5  | 15:04:38         | 2          | 0         | 1         |
| 6  | 15:04:29         | 3          | 0         | 2         |
| 7  | 15:04:20         | 2          | 0         | 1         |
| 8  | 15:04:11         | 2          | 0         | 1         |
| 9  | 15:04:02         | 3          | 0         | 2         |
| 10 | 15:03:53         | 2          | 0         | 2         |
| 11 | 15:03:44         | 3          | 0         | 2         |
| 12 | 15:03:35         | 3          | 0         | 2         |
| 13 | 15:03:26         | 2          | 0         | 1         |
| 14 | 15:03:17         | 3          | 0         | 2         |
| 15 | 15:03:08         | 2          | 0         | 1         |
| 16 | 15:02:59         | 2          | 0         | 2         |
| 17 | 15:02:50         | 4          | 0         | 3         |
| 18 | 15:02:41         | 2          | 0         | 1         |
| 19 | 15:02:32         | 2          | 0         | 1         |
| 20 | 15:02:23         | 2          | 0         | 1         |

# クライアントの障害情報の収集

#### <ROOM-101>display diagnostic-information

Save or display diagnostic information (Y=save, N=display)? [Y/N]:y Please input the file name(\*.tar.gz)[flash:/diag\_H3C\_20220414-160537.tar.gz]: Diagnostic information is outputting to flash:/diag\_H3C\_20220414-160537.tar.gz. Please wait...

Save successfully.

<ROOM-101> ftp 192.168.1.10

Press CTRL+C to abort.

Connected to 192.168.1.10 (192.168.1.10).

220 3Com 3CDaemon FTP Server Version 2.0

User (10.10.11.15:(none)): anonymous

331 User name ok, need password

Password: xxxxxxxx

230 User logged in

Remote system type is UNIX.

Using binary mode to transfer files.

#### ftp> put diag\_H3C\_20220414-160537.tar.gz

227 Entering passive mode (192,168,1,10,255,98)
125 Using existing data connection
226 Closing data connection; File transfer successful.
89048 bytes sent in 0.001 seconds (60.23 Mbytes/s)
ftp> quit

221 Service closing control connection <ROOM-101>quit <AC>

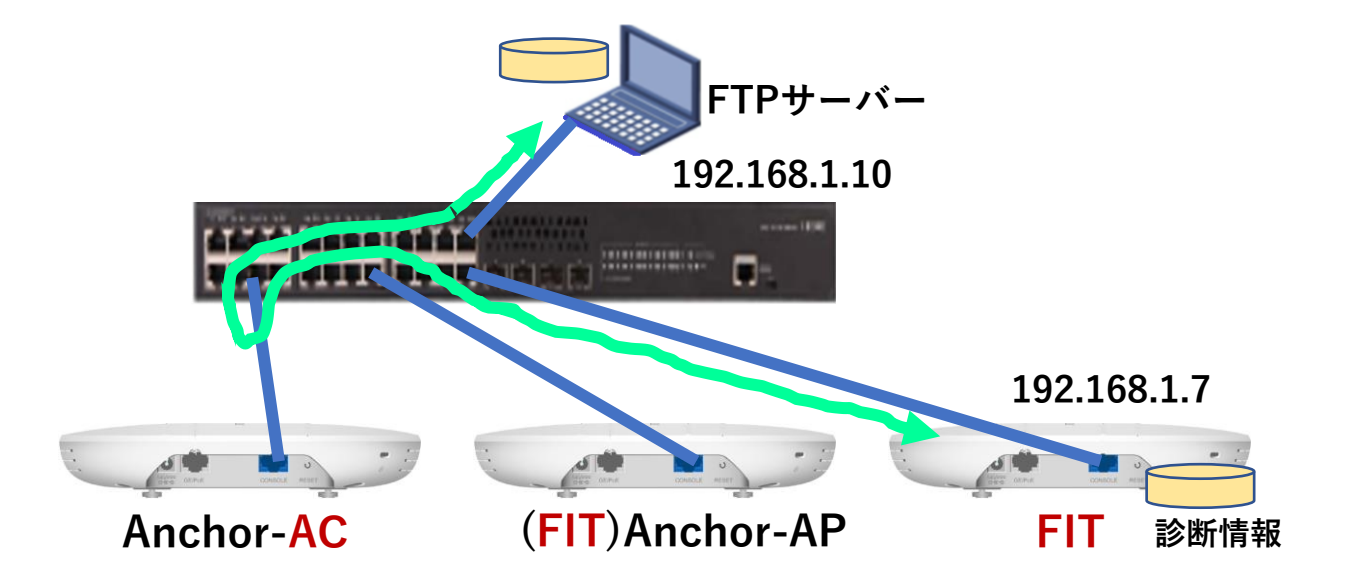

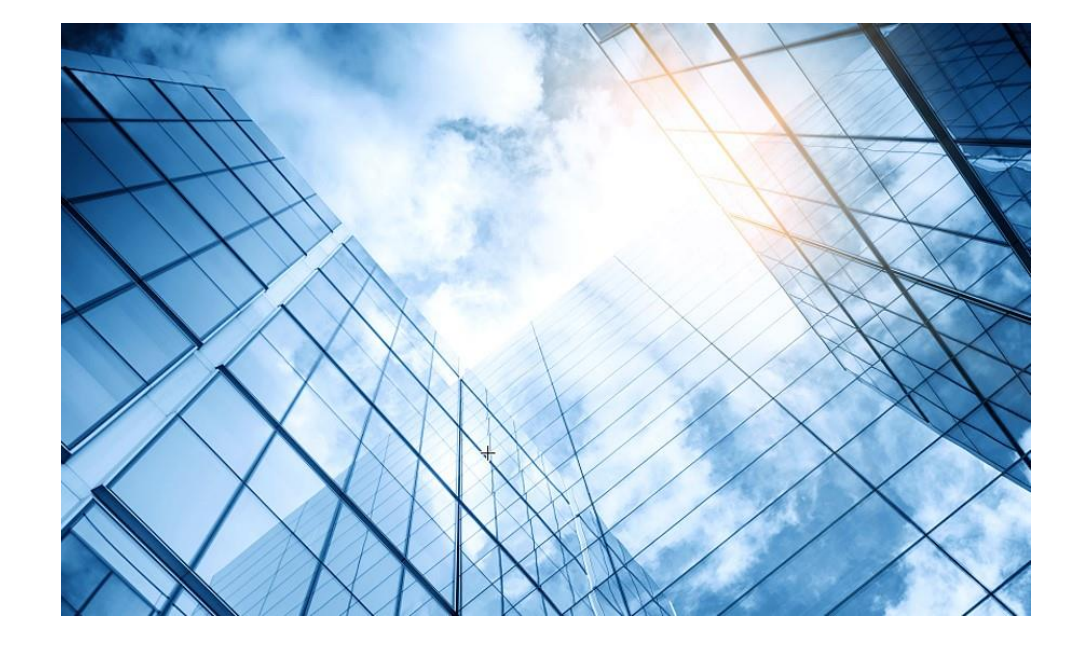

- 01 アクセスポイントの動作モード
- 02 Anchor-ac/Anchor-apモード
- 03 Anchor-ac/Anchor-apの故障時の交換
- 04 アクセスポイント交換上の注意事項
- 05 Anchor機能説明とAnchorコマンド
- 06 GUIによるアクセス
  - 7 クライアントの電波受信状態確認

08 AC機能比較

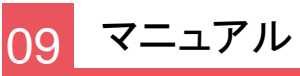

#### 無線アクセスコントローラ(AC)機能比較

| 大項目           | 中項目                             | WX1840H          | WX3840H                   | Anchor-AC              |
|---------------|---------------------------------|------------------|---------------------------|------------------------|
|               | デフォルト管理AP数                      | 20               | 0                         | 50(WA6638), 32(WA6320) |
| 基本機能          | ライセンスサイズ                        | 1//16            | 1/4/8/16/128/512/102<br>4 |                        |
|               | 最大管理可能AP数                       | 128              | 1024                      | 50(WA6638), 32(WA6320) |
|               | 最大同時ユーザー数                       | 1280             | 20480                     | 512                    |
|               | 802.11プロトコル                     | サポート             |                           |                        |
|               | マルチSSID(RF当たり)                  | 16               |                           |                        |
|               | SSIDの非表示                        | サポート             |                           |                        |
|               | 802.11G 保護                      | サポート             |                           |                        |
|               | 802.11nオンリー                     | サポート             |                           |                        |
| 902 111400    | ユーザー数の制限                        | SSIベース/RFベースを    | サポート                      |                        |
| OUZ. I TIVIAC | キープアライブ                         | サポート             |                           |                        |
|               | アイドル                            | サポート             |                           |                        |
|               | 複数の国コード割当て                      | サポート             |                           |                        |
|               | 40MHzモードの20MHz/40MHzの<br>自動スイッチ | サポート             |                           |                        |
|               | ローカル転送                          | SSID + VLANに基づくロ | コーカル転送                    | デフォルトのローカル転送           |
|               | 自動シリアル番号入力                      | サポート             |                           |                        |
|               | AC検出<br>(DHCPオプション43、DNS)       | サポート             |                           |                        |
|               | IPv6トンネル                        | サポート             |                           |                        |
|               | Clock同期                         | サポート             |                           |                        |
| CAPWAP        | Jumbo frame転送                   | サポート             |                           |                        |
|               | ACを介してAPの基本的なNWパラメータ<br>を割り当てる  | サポート:静的IP、VLAN   | I、接続されたACアドレス             | ζ                      |
|               | APとAC間のL2 / L3接続                | サポート             |                           |                        |
|               | APとAC間のNATトラバーサル                | サポート             |                           | 非サポート                  |

| 大項目    | 中項目                             | WX1840H                                                                                                    | WX3840H         | Anchor-AC |  |  |
|--------|---------------------------------|----------------------------------------------------------------------------------------------------|-----------------|-----------|--|--|
|        | AC内のAP間でのL2とL3ローミング             | サポート                                                                                                    |                 |           |  |  |
| ローミング  | AC間のAP間でのL2とL3ローミング             | サポート                                                                                                    |                 | 非サポート     |  |  |
|        | NAT                             | サポート                                                                                                    |                 | サポート      |  |  |
|        | PPoE                            | サポート                                                                                                    |                 | 非サポート     |  |  |
|        | DDNS                            | サポート                                                                                                    |                 | 非サポート     |  |  |
| G/W機能  | SSL-VPN                         | サポート                                                                                                    | 非サポート           | 非サポート     |  |  |
|        | IPsec-VPN                       | サポート                                                                                                    |                 | 非サポート     |  |  |
|        | RIP                             | サポート                                                                                                    |                 | 非サポート     |  |  |
|        | GRE                             | サポート                                                                                                    |                 | 非サポート     |  |  |
| アクセス制御 | オープンシステム シェアードキー                | サポート                                                                                                    |                 |           |  |  |
|        | WEP-64/128, 動的WEP               | サポート                                                                                                    |                 |           |  |  |
|        | WPA、WPA2                        | サポート                                                                                                    |                 |           |  |  |
|        | TKIP                            | サポート                                                                                                    |                 |           |  |  |
|        | ССМР                            | サポート(892.11nを                                                                                                    | ·推奨)            |           |  |  |
|        | SSH v1.5/v2.0                   | サポート                                                                                                    |                 |           |  |  |
|        | ワイヤレスEAD<br>(エンドポイントアクセスコントロール) | サポート                                                                                                    |                 |           |  |  |
|        | ポータル認証                          | サポート:リモート認                                                                                                    | 恩証、外部サーバー       |           |  |  |
|        | 802.1x認証                        | EAP-TLS, EAP-TTLS,EAP-TLS, EAP-TLS, EAP-T |                 |           |  |  |
|        | ポータルページヘリダイレクション                | サポート:SSIDベー                                                                                                    | -ス、APポータルページ プッ | シュ        |  |  |
|        | ローカル認証                          | 802.1x、ポータル、                                                                                                    | MAC認証           |           |  |  |

| 大項目 | 中項目                              | WX1840H                                        | WX3840H                           | Anchor-AC |  |  |
|-----|----------------------------------|------------------------------------------------|-----------------------------------|-----------|--|--|
|     | ローカル認証                           | 802.1x、ポータル、MAC認証                              |                                   |           |  |  |
|     | LDAP認証                           | 802.1x、ポータル、<br>802.1xログイン時にEAP<br>ポート         | -GTC&EAP-TLSサ                     | 非サポート     |  |  |
|     | APロケーションベースのユーザーアクセス<br>制御       | サポート                                           |                                   |           |  |  |
|     | ゲストアクセス制御                        | サポート                                           |                                   |           |  |  |
|     | VIPチャネル                          | サポート                                           |                                   |           |  |  |
|     | ARP攻撃検知                          | サポート:ワイヤレスSAVI                                 |                                   |           |  |  |
|     | SSIDなりすまし防御                      | SSIDとユーザー名をバイ                                  | ンド                                |           |  |  |
|     | SSID&ドメインでAAAサーバー選択              | サポート                                           |                                   |           |  |  |
|     | AAAサーバーバックアップ                    | サポート                                           |                                   |           |  |  |
|     | ワイヤレスユーザー用のローカルAAA<br>サーバー       | サポート                                           |                                   |           |  |  |
|     | TACACS+                          | サポート                                           |                                   | 非サポート     |  |  |
| QoS | プライオリティ マッピング                    | サポート                                           |                                   |           |  |  |
|     | L2-L4パケットフィルタリングとトラフィック分<br>類    | サポート                                           |                                   | 非サポート     |  |  |
|     | レート制限                            | サポート                                           |                                   | 非サポート     |  |  |
|     | 802.11e/WMM                      | サポート:8Kbpsの粒度で                                 | <b>ミサポート</b>                      |           |  |  |
|     | ユーザープロファイルに基づくアクセス<br>制御         | サポート                                           |                                   |           |  |  |
|     | インテリジェントな帯域幅制限<br>(等帯域幅共有アルゴリズム) | サポート                                           |                                   | 非サポート     |  |  |
|     | インテリジェントな帯域幅制限                   | サポート(ユーザー固有                                    | )                                 | 非サポート     |  |  |
|     | インテリジェントな帯域保証                    | サポート:トラフィックが非<br>SSIDでパケットは自由に<br>輻輳時は各SSIDの最小 | 輻輳時は、全ての<br>送信。 トラフィックが<br>帯域幅を保証 | 非サポート     |  |  |

| 大項目    | 中項目               | WX1840H                      | WX3840H    | Anchor-AC    |  |  |
|--------|-------------------|------------------------------|------------|--------------|--|--|
|        | SVPフォンへのQoS最適化    | サポート                         |            |              |  |  |
|        | コールアドミッション制御(CAC) | サポート:ユーザー数/帯域幅ベース            |            |              |  |  |
|        | End to End QoS    | サポート                         |            |              |  |  |
|        | APアップロード速度制限      | サポート                         |            |              |  |  |
|        | 国コードロック           | サポート                         |            |              |  |  |
|        | 静的なチャネルと電力の設定     | サポート                         |            |              |  |  |
|        | 自動的なチャネルと電力設定     | サポート                         |            |              |  |  |
|        | 自動的な伝送レート調整       | サポート                         |            |              |  |  |
| DC答理   | カバレッジホールの検出と修正    | サポート                         |            |              |  |  |
|        |                   | サポート:トラフィック、ユ                | ーザー、       | サポート:トラフィック、 |  |  |
|        | ロードバランシング         | 周波数に基づきます(デ<br>ト)            | ュアル周波数をサポー | ユーザー         |  |  |
|        | インテリジェントロードバランシング | サポート                         |            |              |  |  |
|        | APロードバランシンググループ   | サポート:自動検出と柔軟な設定              |            |              |  |  |
|        | 静的ブラックリスト         | サポート                         |            |              |  |  |
|        | 動的ブラックリスト         | サポート                         |            |              |  |  |
|        | 不正APの検出           | サポート:SSIDベース、BSSID、デバイスOUIなど |            |              |  |  |
| セキュリティ | 不正AP対策            | サポート                         |            |              |  |  |
|        | フラッディング攻撃の検出      | サポート                         |            |              |  |  |
|        | なりすまし攻撃の検出        | サポート                         |            | 非サポート        |  |  |
|        | WeakIV攻撃の検出       | サポート                         |            |              |  |  |
|        | wIPS              | サポート:7層モバイルセ                 | 2キュリティ     |              |  |  |

| 大項目        | 中項目                                | WX1840H                      | WX3840H    | Anchor-AC |  |  |
|------------|------------------------------------|------------------------------|------------|-----------|--|--|
| レイヤ2プロトコル  | ARP(gratuitous ARP)                | サポート                         |            |           |  |  |
|            | 802.1p                             | サポート                         |            |           |  |  |
|            | 802.1q                             | サポート                         |            |           |  |  |
|            | 802.1x                             | サポート                         |            |           |  |  |
|            | IPv4プロトコル                          | サポート                         |            |           |  |  |
|            | Native IPv6                        | サポート                         |            |           |  |  |
|            | IPv6 SAVI                          | サポート                         |            | 非サポート     |  |  |
|            | IPv6 portal                        | サポート                         |            |           |  |  |
|            | MLD スヌーピング                         | サポート                         |            |           |  |  |
|            | IGMP スヌーピング                        | サポート                         |            |           |  |  |
| マルチキャスト    | マルチキャストグループ                        | 256                          |            | 非サポート     |  |  |
|            | マルチキャストからユニキャストへ                   | サポート:動作環境に基づいてユニキャスト制限を設定します |            |           |  |  |
|            | (IPv4、IPv6)                        |                              |            |           |  |  |
|            | AC間のフェイルオーバー(IRF)                  | 非サポート                        | サポート       | 非サポート     |  |  |
| ACの冗長性     | AC間のn + 1フェイルオーバー(バック<br>アップを複数用意) | 非サポート                        |            | サポート      |  |  |
|            | AC間のインテリジェントAP共有(Dual link backup) | サポート                         |            |           |  |  |
| ACとAP間の冗長  | リモートAP                             | サポート                         |            | 非サポート     |  |  |
| 性          | メッシュネットワーク                         | サポート (Multi-leap M           | eshは非サポート) | 非サポート     |  |  |
|            | ネットワーク管理                           | WEB、RMON等                    |            | 非サポート     |  |  |
| 管理と展開      |                                    | SNMP v1/v2/v3                |            |           |  |  |
|            | ネットワーク展開                           | WEB、CLI、Telnet、FTF           | っなど        |           |  |  |
| WiFiロケーション | CUPIDロケーション                        | サポート                         |            | 非サポート     |  |  |
| グリーン機能     | AP RFインターフェイスの<br>スケジュールされたシャットダウン | サポート                         |            |           |  |  |
|            | ワイヤレスサービス計画的なシャットダウ<br>ン           | サポート                         |            |           |  |  |
|            | パケット毎の電力調整(PPC)                    | サポート                         |            | 非サポート     |  |  |
| 大項目      | 中項目                         | WX1840H       | WX3840H          | Anchor-AC |
|----------|-----------------------------|---------------|------------------|-----------|
| LAN      | RF Ping                     | サポート          |                  |           |
| アプリケーション | リモートプローブ分析                  | サポート          |                  |           |
|          | リアルタイム スペクトラム・ガード           | サポート          |                  | 非サポート     |
|          | wIAA                        | サポート:ステートフルイン | レスペクション FireWall | 非サポート     |
|          | パケット転送の公平性の調整               | サポート          |                  | 非サポート     |
|          | 802.11nパケット転送抑制             | サポート          |                  | 非サポート     |
|          | アクセスベースのトラフィックシェーピング        | サポート          |                  | 非サポート     |
|          | Co-APチャネル共有                 | サポート          |                  | 非サポート     |
|          | Co-APチャネルの再利用               | サポート          |                  | 非サポート     |
|          | RFインターフェースの<br>伝送速度調整アルゴリズム | サポート          |                  | 非サポート     |
|          | 信号が弱いワイヤレスパケット<br>をドロップする   | サポート          |                  | 非サポート     |
|          | 電波の弱いユーザーアクセスを<br>無効にする     | サポート          |                  | 非サポート     |
|          | マルチキャストパケットキャッシング<br>を無効にする | サポート          |                  | 非サポート     |
|          | ステータスの点滅(一部のAPに限定)          | サポート          |                  |           |
|          | ポリシー転送                      | サポート          |                  | 非サポート     |
|          | VLANプール                     | サポート          |                  | 非サポート     |
|          | Bonjour gateway             | サポート          |                  |           |
| 新たな新機能   | 802.11w                     | サポート          |                  |           |
|          | 802.11k                     | サポート          |                  |           |
|          | Hotspot2.0 (802.11u)        | サポート          |                  | 非サポート     |
|          | VPN                         | サポート          |                  |           |

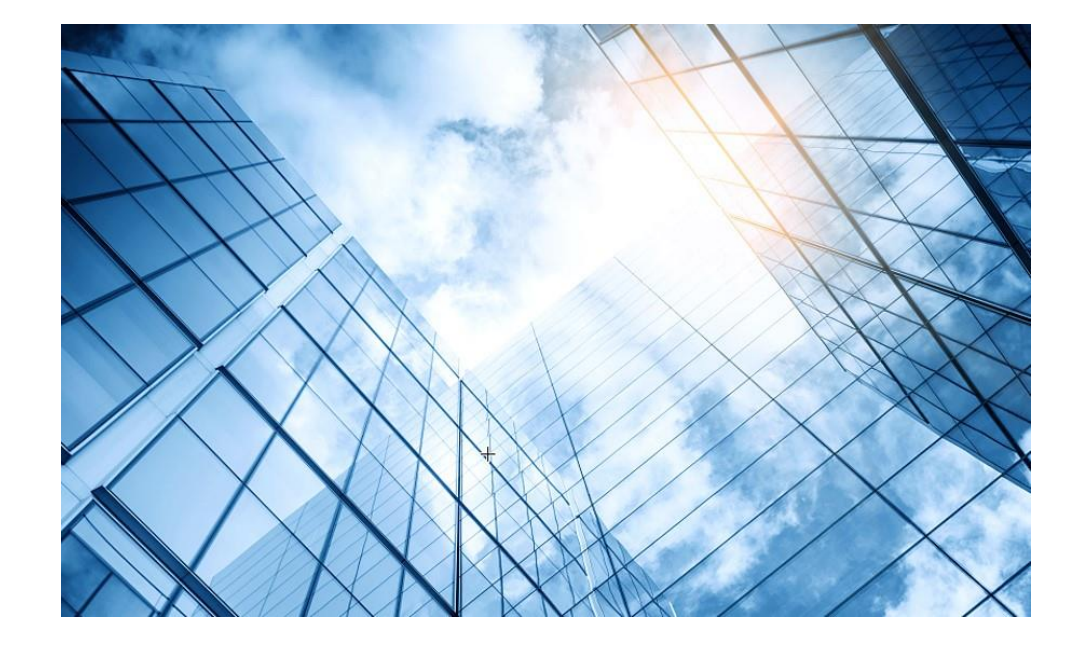

- 01 アクセスポイントの動作モード
- 02 Anchor-ac/Anchor-apモード
- 03 Anchor-ac/Anchor-apの故障時の交換
- 04 アクセスポイント交換上の注意事項
- 05 Anchor機能説明とAnchorコマンド
- 06 GUIによるアクセス
  - 7 クライアントの電波受信状態確認

08 AC機能比較

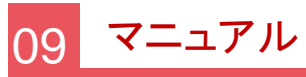

#### マニュアルのダウンロードサイト

https://www.h3c.com/jp/

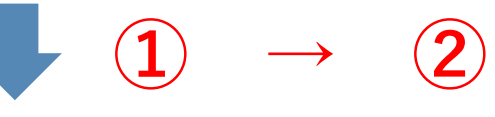

#### http://www.h3c.com/en/Support/Resource\_Center/Technical\_Documents/

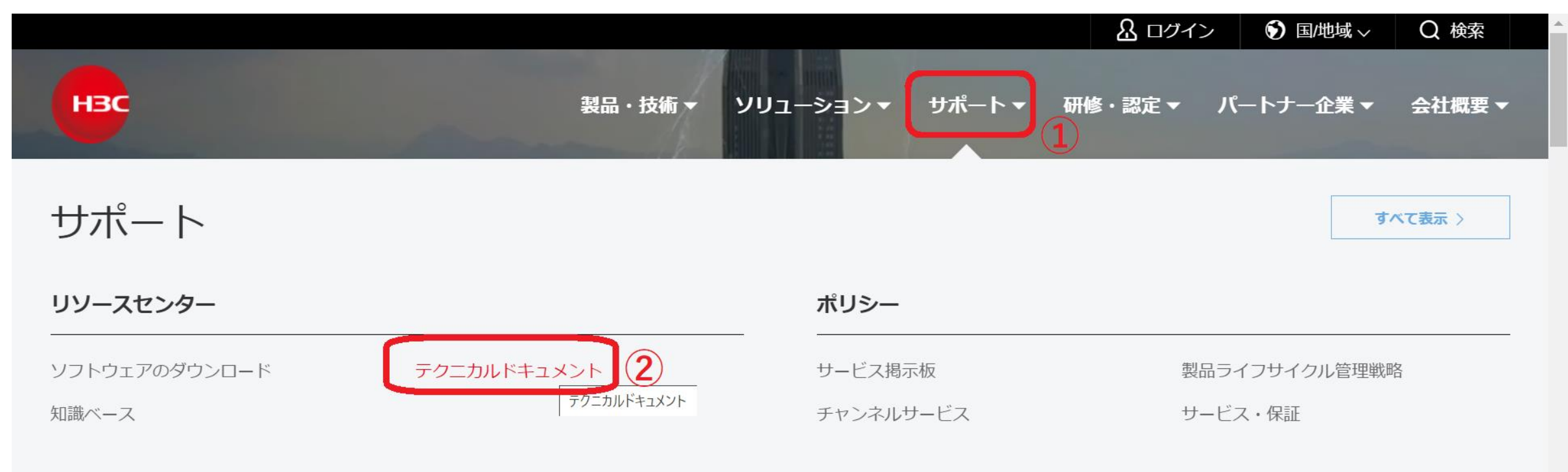

#### オンラインヘルプ

# 製品カテゴリーの選択

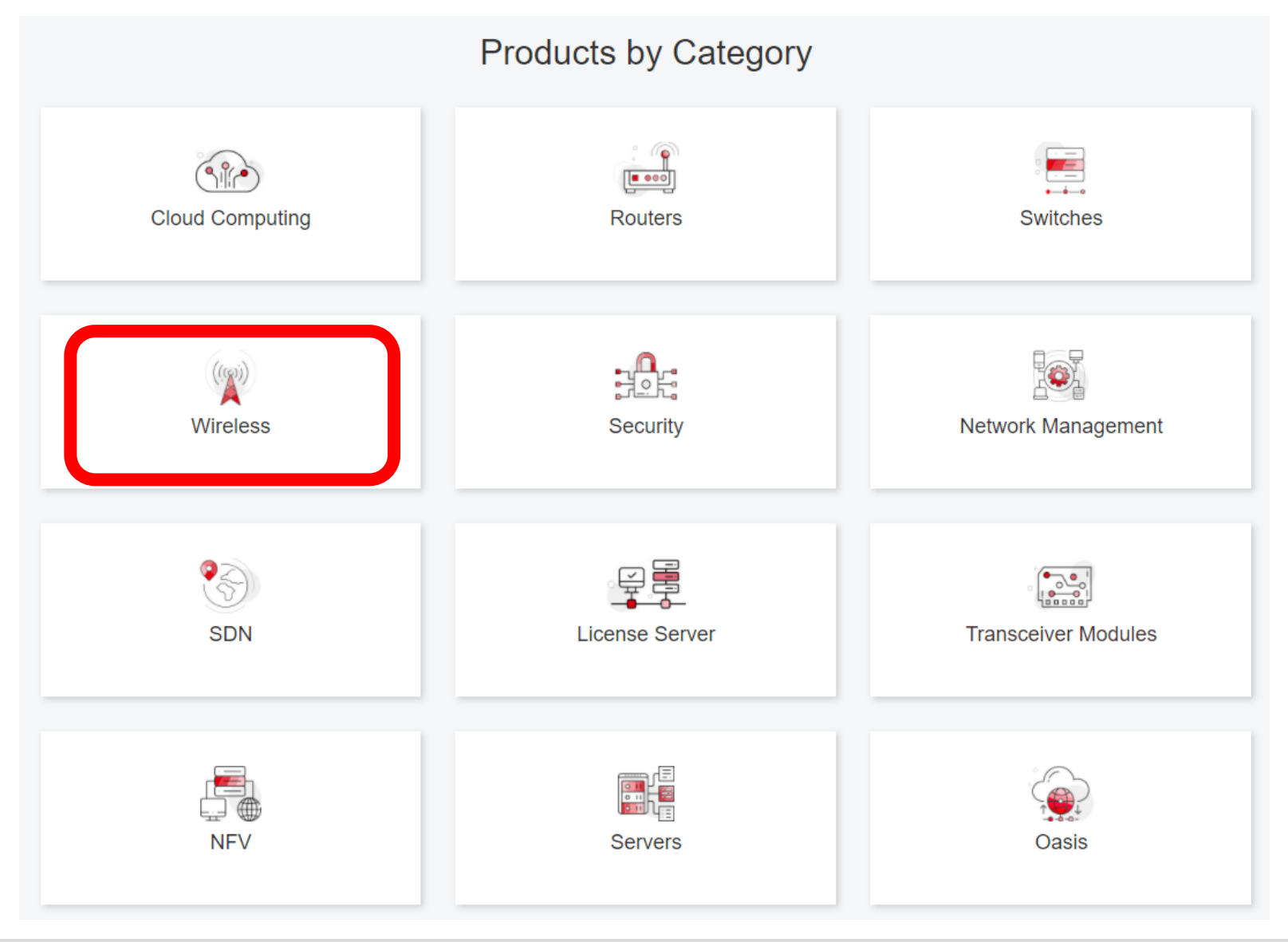

# 個別製品の選択

| I3C WX1800H Series Access<br>controllers                 | H3C WX5800H Series Access<br>Controllers                 | H3C 802.11ax Series Access Points        |
|----------------------------------------------------------|----------------------------------------------------------|------------------------------------------|
| H3C WX1800H Series Access<br>Controllers<br>Learn More → | H3C WX5800H Series Access<br>Controllers<br>Learn More → | H3C WA6638 Access Point<br>Learn More →  |
| I3C WX3800H Series Access<br>Controllers                 | H3C 802.11ac Wave2 Series Access<br>Points               | H3C WA6636 Access Point<br>Learn More →  |
| H3C WX3800H Series Access<br>Controllers                 | H3C WA510H Access Point                                  |                                          |
| Learn More →                                             |                                                          | H3C WA6630X Access Point<br>Learn More → |
|                                                          | H3C WA530 Access Point                                   |                                          |
|                                                          |                                                          | H3C WA6628X Access Point<br>Learn More → |
|                                                          | H3C WA530X Access Point<br>Learn More →                  |                                          |

# 設置、コマンド、コンフィグ、保守マニュアル

| НЗС                 | Products & Te                                      | ēchnology <del>▼</del> Solutions <del>▼</del> Support <del>▼</del> | Training & Certification <del>▼</del> | Partners <del>▼</del> About |
|---------------------|----------------------------------------------------|--------------------------------------------------------------------|---------------------------------------|-----------------------------|
| Technical Documer   | nts                                                | Software Download                                                  | Know                                  | rledge Base                 |
| Technical Documents | Command F                                          | References                                                         |                                       |                             |
| Trending            |                                                    | Title                                                              |                                       | Date                        |
| Install             | H3C Acces                                          | ss Controllers Command References(R5426P0                          | 02)-6W103                             | 10-12-2020                  |
| Command →           | <ul><li>→ 00-About</li><li>→ 01-Licer</li></ul>    | ut the H3C command references                                      |                                       |                             |
| Configure           | <ul> <li>→ 02-Func</li> <li>→ 03-System</li> </ul> | damentals Command Reference<br>tem Management Command Reference    |                                       |                             |
| Maintain            | → 04-Inter                                         | rface Command Reference                                            |                                       |                             |
|                     | → 05-Netw                                          | work Connectivity                                                  |                                       |                             |
|                     | → 06-WLA                                           | AN Access Command Reference                                        |                                       |                             |
|                     | → 07-AP a                                          | and WT Management Command Reference                                |                                       |                             |
|                     | → 08-WLA                                           | AN Security Command Reference                                      |                                       |                             |

# 日本語資料、FAQなど準備中

https://h3cgroup-

my.sharepoint.com/:f:/g/personal/gw\_koshiromasahiro\_h3c\_com/Ei BUIIdoWxFDnfFta80H7N4B6bQhI1dv263wp-SoMyJ36g?e=cmzjxu

|     | 名前 ~          | 更新日時 ∨ | 更新者 🗸                | ファイル サイズ $\smallsetminus$ |
|-----|---------------|--------|----------------------|---------------------------|
|     | Certification | 4日前    | koshiromasahiro gw35 | 1 個のアイテム                  |
|     | common        | 3月17日  | koshiromasahiro gw35 | 5 個のアイテム                  |
|     | firewall      | 3月17日  | koshiromasahiro gw35 | 9個のアイテム                   |
|     | Oasis         | 3月19日  | koshiromasahiro gw35 | 5 個のアイテム                  |
|     | Switch        | 3月19日  | koshiromasahiro gw35 | 4 個のアイテム                  |
| - 5 | wireless      | 3月17日  | koshiromasahiro gw35 | 3 個のアイテム                  |

#### 80 Anchor-acモードのデフォルトのコンフィグ(telnet/http/httpsでのアクセスが可能)

| #                                     | line cla |
|---------------------------------------|----------|
| version 7.1.064, Release 2451         | user-r   |
| #                                     | #        |
| sysname H3C                           | line cla |
| #                                     | user-r   |
| wlan global-configuration             | #        |
| #                                     | line co  |
| telnet server enable                  | user-r   |
| #                                     | #        |
| port-security enable                  | line vt  |
| #                                     | authe    |
| lldp global enable                    | user-i   |
| lldp hold-multiplier 8                | #        |
| #                                     | line vty |
| password-recovery enable              | user-r   |
| #                                     | #        |
| vlan 1                                | domaiı   |
| #                                     | #        |
| interface NULL0                       | domai    |
| #                                     | #        |
| interface Vlan-interface1             | role na  |
| ip address 192.168.0.50 255.255.255.0 | descri   |
| #                                     | #        |
| interface GigabitEthernet1/0/1        | role na  |
| #                                     | descri   |
| interface WLAN-Radio1/0/1             | #        |
| #                                     | role na  |
| interface WLAN-Radio1/0/2             | descri   |
| #                                     | #        |
| scheduler logfile size 16             |          |
| #                                     |          |

| role name level-3       |
|-------------------------|
| description Predefine   |
| #                       |
| role name level-4       |
| description Predefine   |
| #                       |
| role name level-5       |
| description Predefine   |
| #                       |
| role name level-6       |
| description Predefine   |
| #                       |
| role name level-7       |
| description Predefine   |
| #                       |
| role name level-8       |
| description Predefine   |
| #                       |
| role name level-9       |
| description Predefine   |
| #                       |
| role name level-10      |
|                         |
| #<br>role nome level 44 |
| role name level-11      |
|                         |
| #<br>rolo nomo lovol 12 |
| description Drodofing   |
| #                       |
|                         |

role name level-13 ed level-3 role description Predefined level-13 role # role name level-14 description Predefined level-14 role d level-4 role # user-group system ed level-5 role # local-user admin class manage password simple h3capadmin ed level-6 role service-type telnet http https authorization-attribute user-role network-admin # ed level-7 role ip http enable ip https enable # ed level-8 role undo attack-defense tcp fragment enable # wlan ap-group default-group ed level-9 role vlan 1 # wlan ap xxxx-xxxx model WA6320-JP ed level-10 role serial-id xxxxxxxxxxxxxxxxxxx mac-address xxxx-xxxx-xxxx anchor-ap disable ed level-11 role radio 1 radio 2 gigabitethernet 1 d level-12 role # return

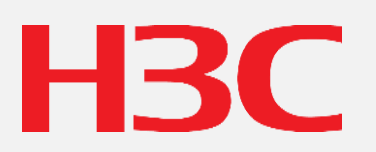

www.h3c.com